# Projet ítinérance

La cartographie participative avec OpenStreetMap

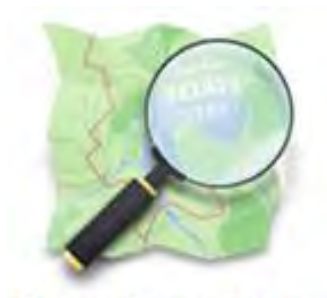

OpenStreetMap La carte coopérative libre

# Tutoriel de contribution à la carte interactive des Préalpes d'Azur

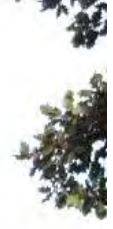

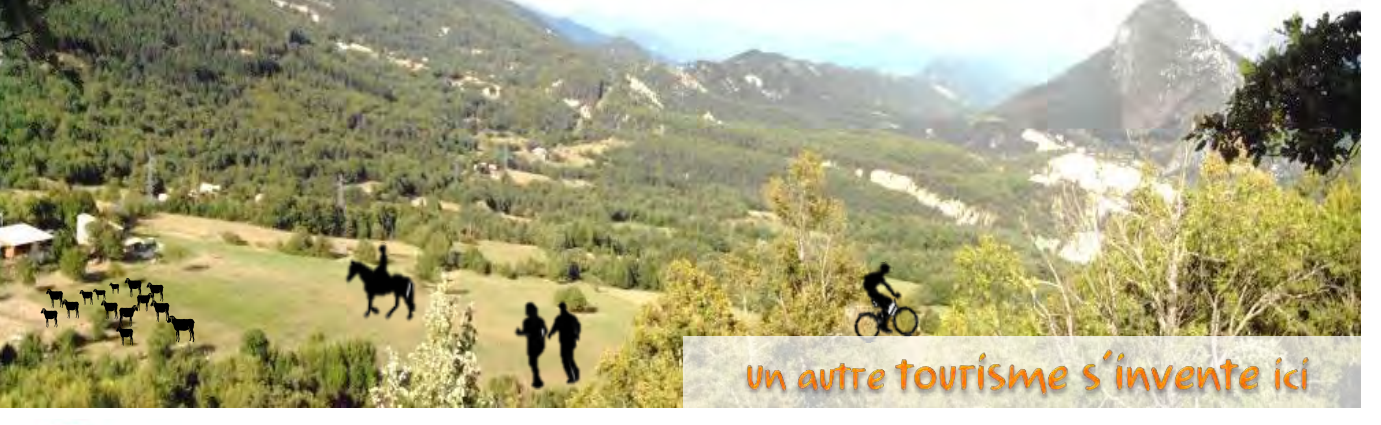

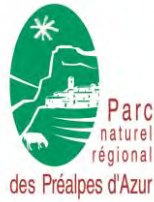

Conseil de Développement du PNR des Préalpes d'Azur 1, avenue François Goby - 06460 Saint-Vallier de Thiey 07 60 20 33 44 - <u>cdd.pnr06@gmail.com</u> - www.cddpnr06.org

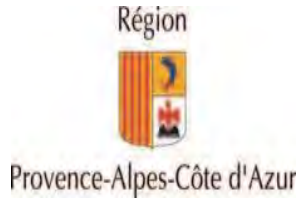

# sommaire du tutoriel

| 1. | La carte interactive des Préalpes d'Azur1                   |
|----|-------------------------------------------------------------|
|    | 1.1. Objectifs et principes de la carte interactive1        |
|    | 1.2. Description détaillée de la carte interactive1         |
| 2. | Premiers pas avec OpenStreetMap                             |
|    | 2.1. Présentation d'OpenStreetMap                           |
|    | 2.2. Quelles fonctionnalités pour quelle contribution ?     |
|    | 2.3. Créer son compte                                       |
|    | 2.4. Prise en main d'OpenStreetMap en ligne                 |
| 3. | Saisir ses données dans OpenStreetMap : l'outil iD Editeur8 |
|    | 3.1. Guide pas à pas                                        |
|    | 3.2. Tableau récapitulatif des clés OpenStreetMap48         |
| 4. | Trucs et astuces                                            |

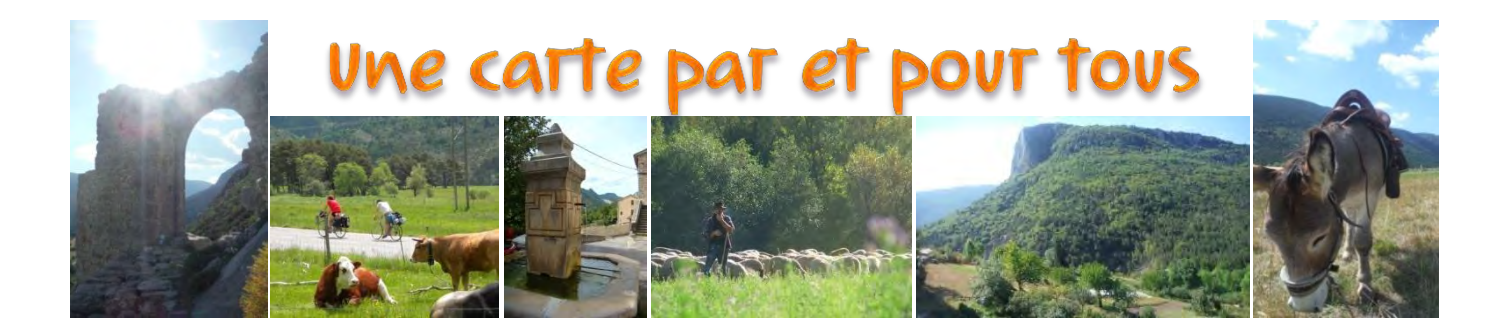

# 1. La carte interactive des Préalpes d'Azur

La carte interactive des Préalpes d'Azur est née d'un projet de **promotion de l'itinérance** sur le territoire du **Parc naturel régional des Préalpes d'Azur** porté par le Conseil de développement de ce même PNR. Cette association de mobilisation citoyenne est animée par le désir de fédérer les habitants et les acteurs du territoire autour de **projets participatifs** de développement local et durable.

# **1.1.** Objectifs et principes de la carte interactive

Le **projet itinérance** a pour objectif de développer un **écotourisme rural** qui reposerait sur l'utilisation de moyens de **déplacement doux**, des séjours de moyenne à longue durée et la dynamisation de l'économie locale. Pour ce faire, il est nécessaire d'**identifier** et de **valoriser** : les **voies de l'itinérance** (sentiers pédestres, voies cyclables et sentiers équestres), les **richesses patrimoniales et culturelles** (voies romaines, monuments, points de vue, etc.) et les **biens et services** offerts sur le territoire des Préalpes d'Azur (auberges communales, gîtes, campings, cafés, restaurants, etc.).

Un des outils choisis par le Conseil de développement du PNR des Préalpes d'Azur pour atteindre cet objectif est **la carte par et pour tous**. La carte interactive des Préalpes d'Azur est enrichie par l'ensemble des acteurs locaux et des personnes présentes sur le territoire (habitants comme voyageurs) et elle leur est directement destinée.

Cette carte interactive s'appuie sur la base de données du logiciel de cartographie libre et participatif nommé **OpenStreetMap** (<u>voir section 2.1</u>).

# 1.2. Description détaillée de la carte interactive

La carte interactive des Préalpes d'Azur se veut simple avec une interface intuitive. Elle permet de visualiser les éléments d'intérêt sur le territoire des Préalpes d'Azur, de les exporter ou encore de contribuer à la carte assez facilement.

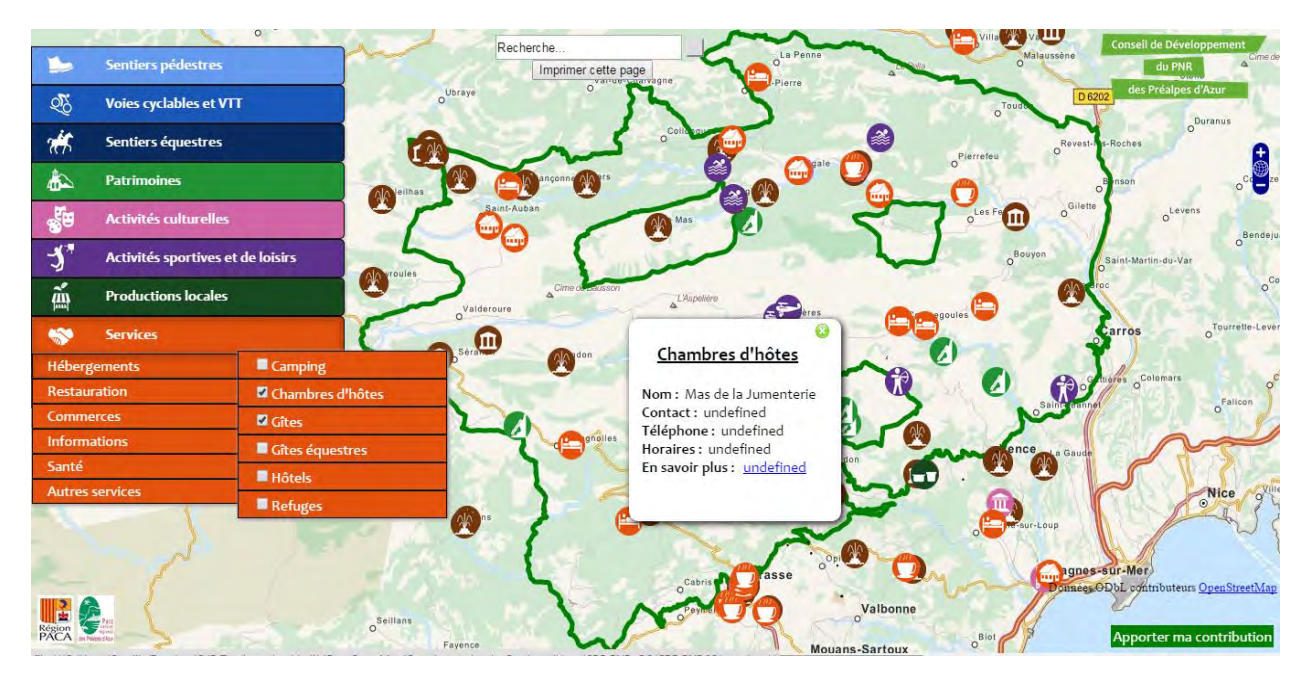

# L'interface est composée de:

- Une liste déroulante : la carte interactive propose à son utilisateur une liste déroulante facilitant la recherche des informations. Cette liste à gauche de l'écran est composée de 9 catégories d'éléments pouvant être localisés et identifiés sur le PNR des Préalpes d'Azur. Il existe ensuite de nombreuses sous catégories, formant une arborescence très complète que l'on retrouve à la <u>section 3</u>.
- **Des icônes :** après avoir coché les éléments que l'on veut localiser sur la carte, des icônes apparaissent pour chacun d'eux.
- **Des fiches descriptives :** en cliquant sur les icônes, une fiche descriptive apparaît pour donner quelques informations sur l'élément tel que le nom de l'établissement ou du patrimoine ou encore le site internet où trouver de l'information.
- **Une délimitation du PNR :** Par défaut, le périmètre du PNR des Préalpes d'Azur apparaît en vert et la carte interactive se restreint volontairement à cette zone géographique.

# Les fonctionnalités de la carte interactive :

- **Zoom** : vous pouvez zoomer et dézoomer à l'aide de la molette de votre souris ou de l'icône prévue à cet effet :
- **Tout désélectionner :** cette fonction permet de supprimer la sélection que vous avez faite dans la liste déroulante et retrouver une carte vierge.
- **Imprimer cette page :** en cliquant sur « imprimer cette page » vous pouvez accéder à une interface vous permettant d'imprimer la carte telle que vous la visualisez.
- **Apporter ma contribution :** grâce à ce lien, vous pouvez directement accéder au site d'OpenStreetMap et ajouter ou modifier des éléments de la carte en suivant les instructions de ce tutoriel.
- Conseil de Développement : En cliquant sur le logo du Conseil de développement (CdD) du PNR des Préalpes d'Azur, vous êtes renvoyé au site de l'association. Vous y trouverez de l'information sur le projet itinérance du CdD, les tutoriels de contribution à la carte interactive, mais aussi de l'information sur l'ensemble des activités du CdD et le calendrier des réunions et des évènements à venir. De la même manière, les logos de la région et du PNR vous renvoient à leurs sites respectifs.

# 2. Premiers pas avec OpenStreetMap

Si vous êtes novice dans l'utilisation d'OpenStreetMap, cette section vous sera utile pour découvrir le projet OpenStreetMap, en maîtriser les fonctionnalités de base et créer votre compte utilisateur.

# 2.1. Présentation d'OpenStreetMap

**OpenStreetMap** (souvent abrégé OSM) est un **projet communautaire** pour la création de cartes libres de droit. Il s'agit de l'outil de **cartographie participative** le plus utilisé, comptabilisant plus d'un million de collaborateurs, dont plus de 10 000 en France<sup>1</sup>.

Il s'inscrit dans le courant de pensée des **données libres** et, à ce titre, toute information rentrée sous OpenStreetMap est dite *libre de droit (licence OdbL)* ce qui signifie que tout le monde peut l'utiliser, pour n'importe quel type d'usage, y compris commercial, à condition d'en **citer la source**, qui se résume à *OpenStreetMap contributors* (les contributeurs d'OpenStreetMap).

Pour résumer, OpenStreetMap peut être considéré comme le Wikipédia de la cartographie.

OpenStreetMap n'est pas simplement une carte, il s'agit d'une réelle **base de données géographique** dont découle, à postériori, des représentations graphiques sous forme de cartes. Voilà pourquoi toute l'information qui est saisie n'est pas visible sur la carte du site officiel et qu'il existe de nombreuses autres cartes à usage spécifique, comme la carte interactive des Préalpes d'Azur.

Pour vous rendre compte des **possibilités offertes par l'utilisation des données** d'OpenStreetMap, prenez le temps de consulter les projets divers et variés recensés > <u>ici</u>. Cidessous, vous en trouverez quelques exemples :

- <u>WheelMap</u> : WheelMap est une carte mondiale de l'accessibilité pour les personnes handicapées.
- <u>Geocaching</u>: Le Geocaching, renouveau de la chasse au trésor, utilise le fond de carte d'OpenStreetMap pour indiquer l'emplacement de ses caches.
- <u>MapOSMatic</u> : MapOSMatic permet de créer en quelques clics un plan de ville quadrillé avec un index des rues, des commerces ou encore des services en exploitant les données d'OpenStreetMap.
- <u>LizMap</u>: LizMap est un portail de visualisation de cartes réalisées à partir de bases de données libres et gratuites d'Open Street Map. La carte de la ville d'Orange en est un bon exemple > <u>ici</u>.

# 2.2. Quelles fonctionnalités pour quelle contribution ?

OpenStreetMap est un logiciel de cartographie participative, ce qui signifie que **chacun peut contribuer à enrichir la carte** par l'entrée de données à travers cet outil. Ceci est d'autant plus vrai, qu'aucune compétence particulière n'est requise pour participer.

Il existe trois niveaux de contribution en fonction de l'énergie que l'on veut investir :

# - Niveau 1: ajout de notes

Vous pouvez adresser un commentaire aux autres contributeurs afin de leur indiquer un manque ou une erreur. Ceux-ci pourront alors se servir de votre note pour modifier la carte. Cette action ne nécessite pas d'avoir un compte utilisateur.

# Pour ajouter une note, placez-vous sur la zone géographique concernée et cliquez sur la bulle de discussion à droite de la carte à droite de la carte

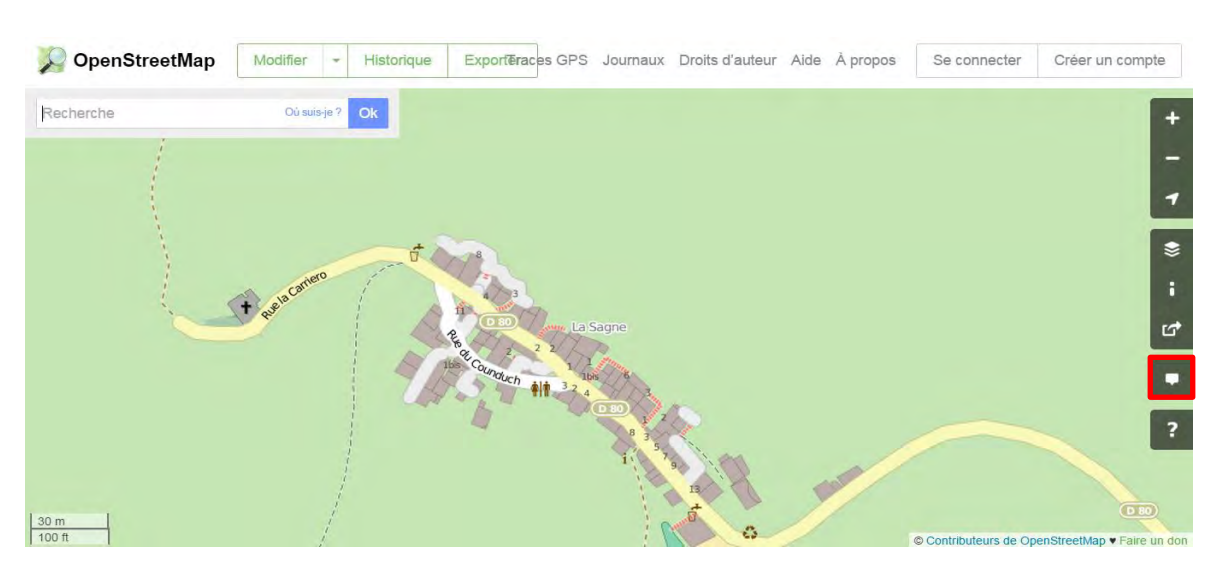

# Niveau 2 : saisie avec ID, l'éditeur en ligne

\_

Vous pouvez vous-même ajouter des éléments sur la carte à l'aide d'un **outil en ligne** facile à manipuler : **iD Editeur**. Pour utiliser iD Editeur vous devez avoir préalablement créé un compte utilisateur.

Ce tutoriel est consacré à la manipulation d'iD éditeur pour contribuer à la carte interactive, car il s'agit de l'outil le plus convivial et le plus pratique pour les contributeurs peu expérimentés.

# Pour utiliser iD Editeur aller sur « modifier » puis « modifier avec ID (éditeur intégré au navigateur) »

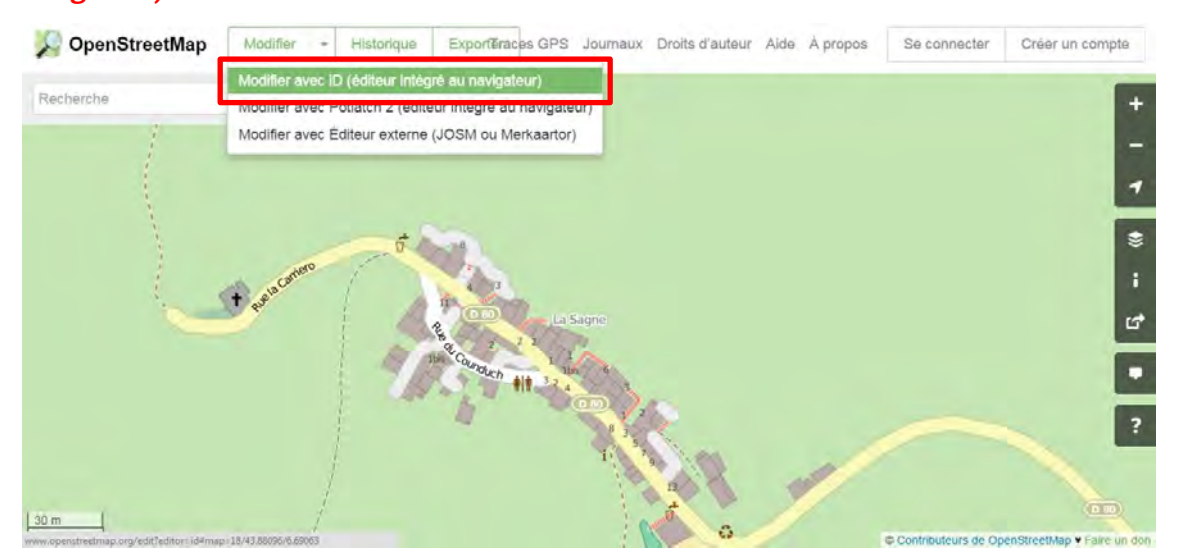

# - Niveau 3 : saisie avec JOSM

JOSM est un **éditeur** « **hors-ligne** » d'OpenStreetMap. A l'inverse d'iD Editeur il ne requiert pas de connexion internet et dispose de davantage de fonctions tel que l'utilisation de traces GPS. Un autre tutoriel réalisé par le Conseil de Développement des Préalpes d'Azur pour manipuler JOSM est disponible > <u>ici.</u>

# Pour utiliser JOSM aller sur « modifier » puis « modifier avec Editeur externe (JOSM ou Merkaartor) »

Notez que vous devez avoir installé JOSM sur votre ordinateur préalablement.

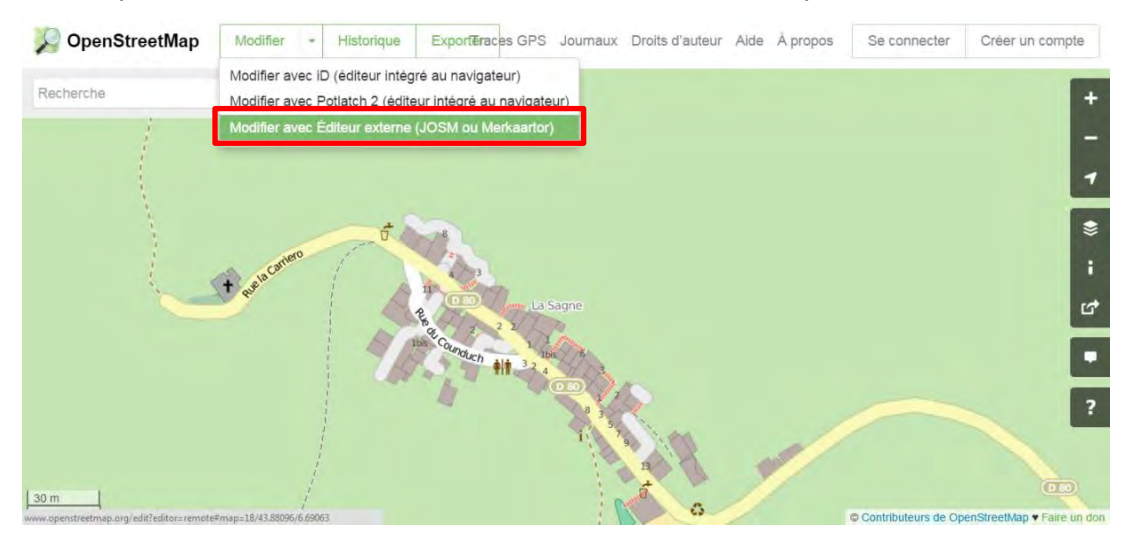

# 2.3. Créer son compte

La première chose à faire avant de pouvoir contribuer à OSM est de se créer un compte utilisateur. **Rendez-vous sur la page d'accueil d'OSM** > <u>ici</u> et cliquez en haut à droite sur « Créer un compte ».

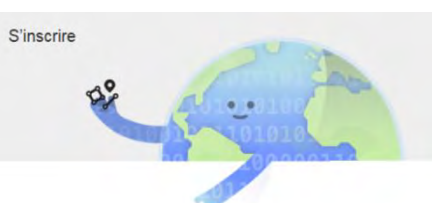

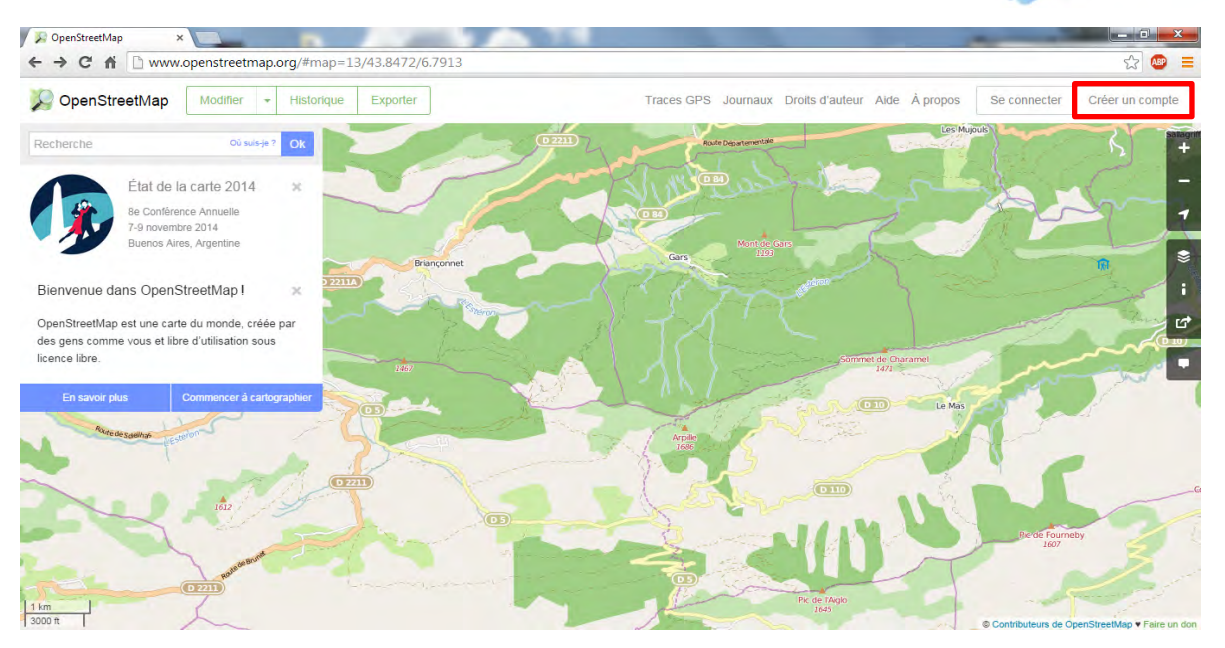

Pour créer un compte, vous n'avez besoin que d'une adresse mail, qui ne sera jamais affichée publiquement. Rentrez votre adresse mail, le nom de votre compte (votre pseudo) ainsi qu'un mot de passe puis cliquez sur « S'inscrire ».

Vous arrivez ensuite sur la page des termes du contributeur, les lire n'est jamais une perte de temps et vous en apprendrez un peu plus sur les questions de licences et de propriété de la donnée. Sélectionnez votre pays de résidence puis, si vous êtes d'accord avec les termes, cliquez sur « J'accepte » pour passer à la suite.

Votre compte est maintenant créé, rendez-vous sur votre boîte mail et validez votre compte grâce au lien fourni dans l'email qui vous a été envoyé.

Vous arrivez alors sur une page ou vous pouvez renseigner plus d'information sur votre compte, choisir une image de profil, etc. Vous pouvez le faire tout de suite ou y revenir plus tard, en vous connectant sur la page d'accueil d'OSM, rubrique « Mes Options ».

Votre compte OSM est maintenant créé et validé!

# 2.4. Prise en main d'OpenStreetMap en ligne

La page d'accueil est dotée de plusieurs fonctions à connaître.

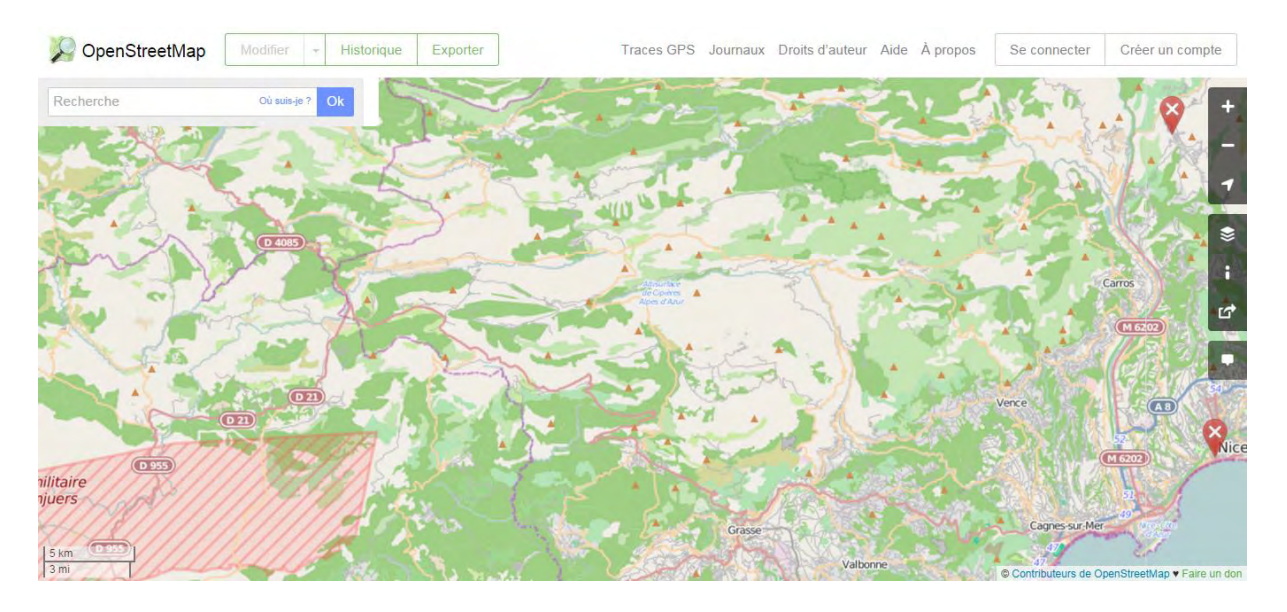

# Se déplacer

Vous pouvez choisir une zone en vous déplaçant avec la souris dans la fenêtre de visualisation. Zoomer et dé-zoomer avec la molette de la souris ou dans la barre d'outils en haut à droite.

Une autre technique est d'utiliser l'onglet « Rechercher un lieu » sur la fenêtre précédente. Entrez le nom de la commune dans « Nom du lieu à rechercher » puis cliquez sur « Rechercher ».

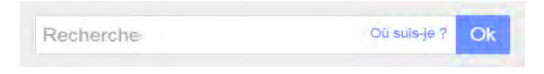

Sélectionnez la commune dans la liste qui apparait en dessous (attention plusieurs communes peuvent avoir le même nom).

# Choisir son fond de carte

Vous avez la possibilité de changer le fond de la carte avec les quelques couches qui vous sont proposées. Pour cela, cliquez sur le logo représentant des couches superposées.

### - Voir la légende

Il peut être utile de se visualiser la légende pour interpréter la carte. Cliquer sur le symbole « i ».

## Partager la carte

Vous pouvez partager la carte à l'aide d'un lien ou du HTML ou bien exporter la carte sous différents formats (pdf, jpeg, png, svg) à l'aide du symbole ci-contre.

# Contribuer à la carte

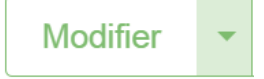

Pour entrer dans l'interface de modification de la carte en ligne, il vous faut simplement cliquer sur « modifier ». Si vous cliquez sur la petite flèche à droite de l'onglet « modifier », vous avez trois propositions : modifier avec iD Editeur est celle qu'il faut choisir pour suivre ce guide d'utilisation.

# 3. Saisir ses données dans OpenStreetMap : l'outil iD Editeur

Après avoir créé votre compte utilisateur dans OpenStreetMap, vous pouvez vous servir de l'éditeur en ligne **iD Editeur** pour saisir vos données.

# 3.1. Guide pas-à-pas

Choisissez l'élément que vous souhaitez dessiner dans le sommaire ci-dessous pour accéder au guide pas à pas correspondant à l'élément ou <u>accédez directement au récapitulatif des clés</u> :

## Que voulez-vous saisir ?

| A. S | entiers pédestres, équestres et voies cyclables et VTT | . 9 |
|------|--------------------------------------------------------|-----|
| A.1. | Sentiers et voies                                      | . 9 |
| A.2. | Boucles                                                | 11  |
| В. Р | atrimoines                                             | 13  |
| B.1. | Naturels et géologiques                                | 13  |
| B.2. | Paysages et panoramas                                  | 15  |
| В.З. | Culturels et architecturaux                            | 16  |
| B.4. | Petits patrimoines historiques                         | 18  |
| С. А | ctivités culturelles                                   | 20  |
| C.1. | Équipements culturels                                  | 20  |
| C.2. | Activités artistiques                                  | 22  |
| C.3. | Activités culturelles et scientifiques                 | 24  |
| D. A | ctivités sportives et de loisirs                       | 26  |
| D.1. | Équipements sportifs                                   | 26  |
| D.2. | Sites d'activité sportive et de loisirs                | 27  |
| D.3. | Prestataires et clubs sportifs                         | 29  |
| E.S  | ervices                                                | 31  |
| E.1. | Hébergements                                           | 35  |
| E.2. | Restauration                                           | 37  |
| E.3. | Commerces                                              | 39  |
| E.3. | 1. Tous Commerces                                      | 39  |
| E.3. | 2. Marchés                                             | 41  |
| E.4. | Informations                                           | 42  |
| E.5. | Santé                                                  | 44  |
| E.6. | Autres services                                        | 46  |
| F. P | roductions locales                                     | 31  |
| F.1. | Artisanat                                              | 31  |
| F.2. | Productions agricoles                                  | 33  |

# A. Sentiers pédestres, équestres et voies cyclables et VTT

# A.1. Sentiers et voies

# Comment saisir un sentier ?

Sachez que vous pouvez également dessiner des routes avec la même démarche.

Pour entrer un poteau indicateur, se référer à la section E.4.

# Étape 1 : Dessiner une ligne

- Être en mode modification (vous avez cliqué sur « Modifier avec id »)
- Positionnez-vous sur la zone géographique où se situe le sentier à ajouter ou à modifier
- Cliquez sur « ligne »
- Dessinez la trace du sentier en vous appuyant sur les bâtiments déjà dessinés puis sur la photo aérienne en fond de carte
- Double cliquez pour terminer votre sentier

# Étape 2 : Renseigner le type de sentier

Pour qualifier le sentier, plusieurs propositions vous sont faites à gauche de la carte : route, voie ferrée, chemin, etc. Suivez bien les indications dans le tableau suivant pour qualifier votre sentier afin qu'il apparaisse correctement dans la carte interactive des Préalpes d'Azur.

Qualification du sentier :

| Sentiers pédestres     | Rentrer « chemin» puis « chemin non carrossable » |
|------------------------|---------------------------------------------------|
|                        | et renseigner l'accès : « à pied » = yes          |
|                        | Rentrer « chemin» » puis « chemin non             |
| Voies cyclables et VTT | carrossable »                                     |
|                        | et renseigner l'accès : « vélos » = yes           |
|                        | Rentrer « chemin» » puis « chemin non             |
| Sentiers équestres     | carrossable »                                     |
|                        | et renseigner l'accès : « cavaliers » = yes       |

# Étape 3 : Renseigner les qualificatifs

Les qualificatifs qui apparaitront sur la carte interactive des Préalpes d'Azur sont les suivants, cependant vous pouvez également indiquer d'autres spécificités concernant l'élément sur OpenStreetMap (le revêtement, l'éclairage, la longueur du sentier, etc.).

Indiquez les éléments suivants :

- Nom : Nom courant du sentier (si existant)
- Origine / Destination : Lieu de départ et d'arrivée
   => ajouter le tag « description » et renseigner le lieu de départ et d'arrivée
- Référence : Référence du sentier (si existant)
   => ajouter le tag « ref »
- Période : Pour les sentiers historiques seulement
   => ajouter le tag « historic:period» et saisissez la période
- Longueur : longueur totale du parcours
   => ajouter le tag « distance » et renseigner la longueur en précisant l'unité

10

- Dénivelé total : Dénivelé en mètres
   => renseigner le dénivelé grâce au tag « description »
- Type de vélo : équipement adapté au circuit le cas échéant, à choisir parmi tous vélo, VTT,
   VTC ou vélo de route
  - => renseigner le type de vélo grâce au tag « description »
- Durée : Durée totale du parcours
   => renseigner la durée grâce au tag « description »
- Site internet : Adresse du site internet où trouver de l'information sur ce patrimoine => ajouter le site grâce à l'icône dédiée :

Certains champs ne sont pas automatiquement proposés, dans ce cas vous pouvez cliquer sur les icônes en dessous pour renseigner davantage de champs ou bien encore aller dans « tous les tags » en dessous.

# Étape 4 : Sauvegarder

Cliquez sur Sauvegarder afin d'enregistrer vos modifications. Vous avez alors la possibilité d'indiquer les changements ou ajouts que vous avez effectués dans la colonne de gauche.

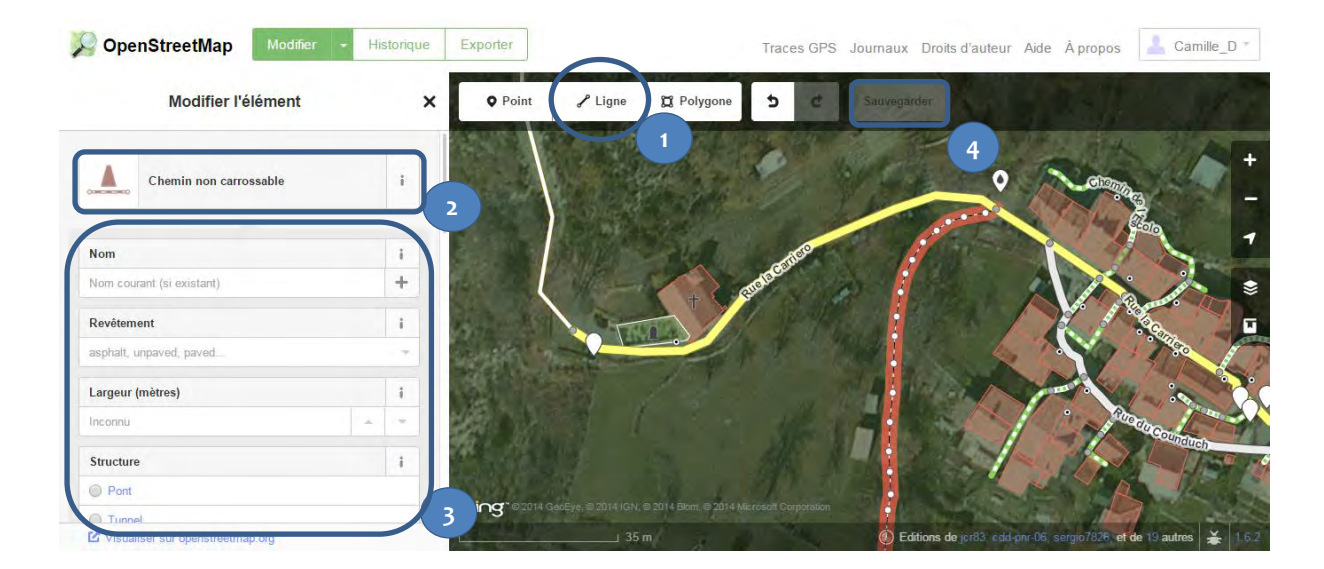

# A.2. Boucles

# Comment créer une boucle à partir de sentiers préexistants ?

En mode modification, se positionner sur un des tronçons de la future boucle. Descendre en bas du volet « modifier l'élément » à gauche de la fenêtre internet, et ajouter une relation dans la section « toutes les relations » en cliquant sur le symbole « + » puis « nouvelle relation ».

Choisir ensuite « route » puis :

- « sentier pédestre » s'il s'agit d'un parcours de randonnée pédestre

- « trajet cyclable » s'il s'agit d'un **parcours cyclable**, destiné aux vélos de route ou vélo tout chemin

- « route » s'il s'agit d'un parcours de VTT, et renseigner le type « mtb »
- « route » s'il s'agit d'un parcours équestre, et renseigner le type « horse »

Qualifier votre réseau en remplissant les champs suivants :

- Nom : nom de la boucle
- **Opérateur** : organisme proposant la boucle, le cas échéant
- Réseau : nom du réseau dont la boucle fait partie selon le tableau ci-bas (très important !)
- Site internet : Adresse du site internet où trouver de l'information sur ce patrimoine
- => ajouter le site grâce à l'icône dédiée : 💻

Vous devez ensuite ajouter à la relation que vous venez de créer, chaque segment de la boucle. Pour chacun d'eux, cliquez sur le segment, allez dans « toutes les relations » en bas du volet « modifier l'élément ». Cliquez sur « + » et vous verrez apparaître le nom de votre réseau dans les propositions. Cliquer sur le nom du réseau dont votre segment fait partie.

Pour terminer, sauvegardez vos modifications.

# Réseau du sentier :

| Туре           | Appellation carte interactive            | Nom du réseau dans OSM                                                    |
|----------------|------------------------------------------|---------------------------------------------------------------------------|
|                | Les sentiers de randonnées               |                                                                           |
| stres          | Sentiers historiques                     | « réseau » = sentiers_historiques<br>et ajouter le tag « historic » = yes |
| de             | Sentiers accessibles au public           | « réseau » = sentiers_accessibles_au_public                               |
| bé             | Les boucles et circuits touristiques péc | lestres                                                                   |
| iers           | Rand'oxygène                             | « réseau » = rand_oxygene                                                 |
| anti           | Circuits de l'Estéron                    | <pre>« réseau » = circuits_de_l_esteron</pre>                             |
| Ň              | Circuits de Gars                         | « réseau » = cicuits_de_gars                                              |
|                | Guide Curious                            | « réseau » = guide_curious                                                |
|                | Les Alpes-Maritimes à vélo               |                                                                           |
| ង              | Balade Famille                           | « réseau » = balade_famille                                               |
|                | Boucle d'Azur                            | « réseau » = boucle_d_azur                                                |
| VCla           | Boucle sportive                          | « réseau » = boucle_sportive                                              |
| et .           | Autres                                   |                                                                           |
| oie            | Le grand tour des Préalpes d'Aur         | « réseau » = le_grand_tour_des_prealpes_dazur                             |
| >              | Les chemins du soleil                    | « réseau » = Chemins du Soleil                                            |
|                | Les pistes VTT                           | « réseau » = pistes_VTT                                                   |
| ciers<br>stres | Les boucles équestres                    | « réseau » = boucles_equestres                                            |
| Sent<br>éque   | Les circuits d'itinérance équestre       | « réseau » = Circuits_d_itinerance_equestre                               |

### Modifier l'élément x • Point 2 Polygone 5 Sauvegarder 8 ĩ Facile, Intermédiaire, Difficile i i 🖬 å W path i i Grand Circuit do Tracastal T i survey Ξ i excellent Cliquez sur le sentier bing Editions de

# Visualisation des étapes sur OpenStreetMap :

0, 1, 2, 3.

Référence

Inconnu Source

survey

\$ B

3

▼ Tous les tags (4) highway

mtb:scale

trail visibility

Toutes les relations (0)

source

IMBA Trail Difficulté

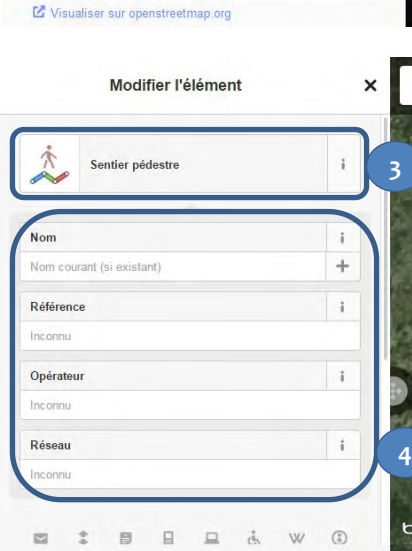

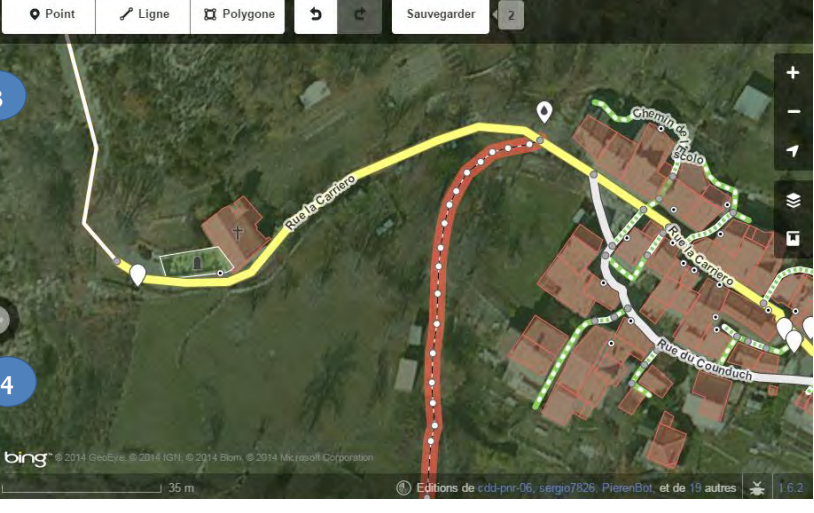

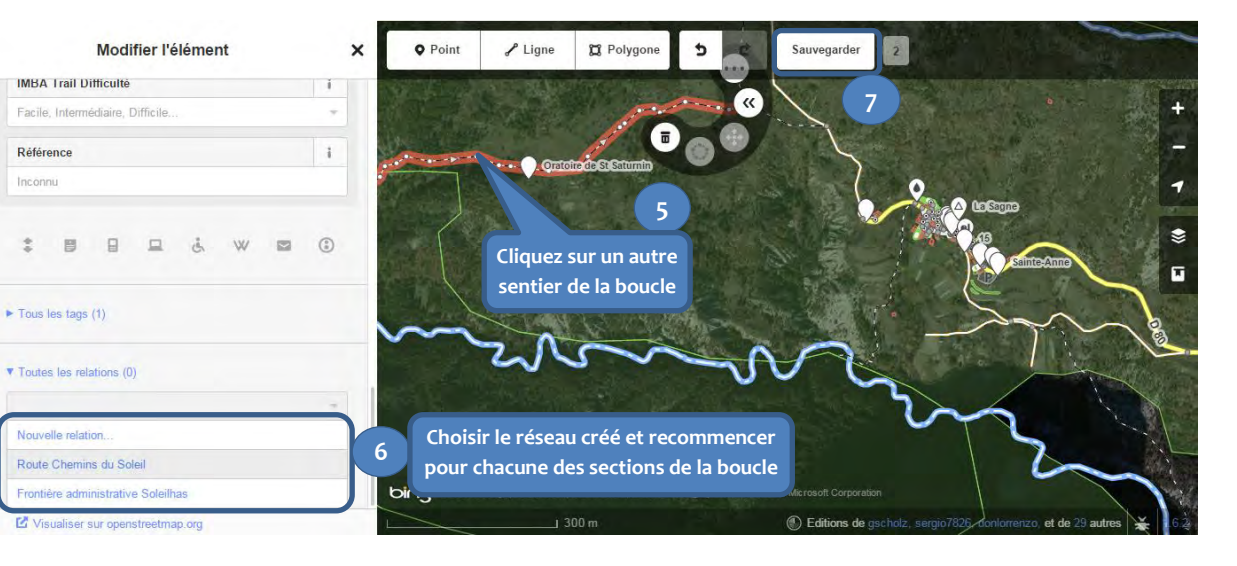

+

# **B.** Patrimoines

# **B.1. Naturels et géologiques**

# Étape 1 : Ajouter un point

- Être en mode modification (vous avez cliqué sur « Modifier avec id »)
- Positionnez-vous sur la zone géographique où se situe le patrimoine à ajouter ou à modifier
- Cliquez sur « point »
- Cliquez sur l'emplacement du site d'intérêt patrimonial à ajouter

# Étape 2 : Renseigner le type de patrimoine

Écrivez le type de patrimoine à ajouter dans la case « Rechercher » sur la gauche de l'écran, selon le tableau suivant.

| Arbros romarquables   | Rentrer « arbre» et                    |
|-----------------------|----------------------------------------|
| Albies leffal quables | ajouter le tag « tourism » = yes       |
| Cassadas              | Rentrer « point » et                   |
| Cascades              | ajouter le tag « natural » = waterfall |
| Clucs                 | Rentrer « point » et                   |
| clues                 | ajouter le tag « natural » = canyon    |

# Étape 3 : Renseigner les qualificatifs

Les qualificatifs qui apparaitront sur la carte interactive des Préalpes d'Azur sont les suivants, cependant vous pouvez également indiquer d'autres spécificités concernant l'élément sur OpenStreetMap.

Remplissez les champs suivants :

- Nom : Nom de l'élément patrimonial
- Nature : Nom de l'espèce dans le cas des arbres remarquables
   => ajouter le tag « species » = nom scientifique de l'espèce
- Site internet : Adresse du site internet où trouver de l'information sur ce patrimoine => ajouter le site grâce à l'icône dédiée :

Certains champs ne sont pas automatiquement proposés, dans ce cas vous pouvez cliquer sur les icônes en dessous pour renseigner davantage de champs ou bien encore aller dans « tous les tags » en dessous.

# Étape 4 : Sauvegarder

Cliquez sur Sauvegarder afin d'enregistrer vos modifications. Vous avez alors la possibilité d'indiquer les changements ou ajouts que vous avez effectués dans la colonne de gauche.

#### SopenStreetMap Modifier - Historique Traces GPS Journaux Droits d'auteur Aide À propos ₽ Ligne Modifier l'élément • Point 🛱 Polygone 5 × Sauvegarder 3 + ŧ Arbre i -1 Nom i ÷ \$ Туре 1 broad leaved, conifer, palm. 3 Signification 1 ister, avenue, urbar X ٢ \*\* ė. ajout de tags natural tree m Ŧ Ding 02014 GeoEye, 02014 Ξ i tourism yes species Acer campestre Ξ í

# **B.2.** Paysages et panoramas

# Étape 1 : Ajouter un point

- Être en mode modification (vous avez cliqué sur « Modifier avec id »)
- Positionnez-vous sur la zone géographique où se situe le patrimoine à ajouter
- Cliquez sur « point »
- Cliquez sur l'emplacement du site d'intérêt patrimonial à ajouter

# Étape 2 : Renseigner le type de patrimoine

Écrivez le type de patrimoine à ajouter dans la case « Rechercher » sur la gauche de l'écran, selon le tableau suivant.

| Tables d'orientation | Rentrer « Information »                     |
|----------------------|---------------------------------------------|
|                      | Et renseigner le type = « orientation_map » |
| Points de vue        | Rentrer « point de vue »                    |

# Étape 3 : Renseigner les qualificatifs

Les qualificatifs qui apparaitront sur la carte interactive des Préalpes d'Azur sont les suivants, cependant vous pouvez également indiquer d'autres spécificités concernant l'élément sur OpenStreetMap.

Remplissez les champs suivants :

- Nom : Nom de l'élément patrimonial
- Site internet : Adresse du site internet où trouver de l'information sur ce patrimoine
   => ajouter le site grâce à l'icône dédiée :

Certains champs ne sont pas automatiquement proposés, dans ce cas vous pouvez cliquer sur les icônes en dessous pour renseigner davantage de champs ou bien encore aller dans « tous les tags » en dessous.

# Étape 4 : Sauvegarder

Cliquez sur Sauvegarder afin d'enregistrer vos modifications. Vous avez alors la possibilité d'indiquer les changements ou ajouts que vous avez effectués dans la colonne de gauche.

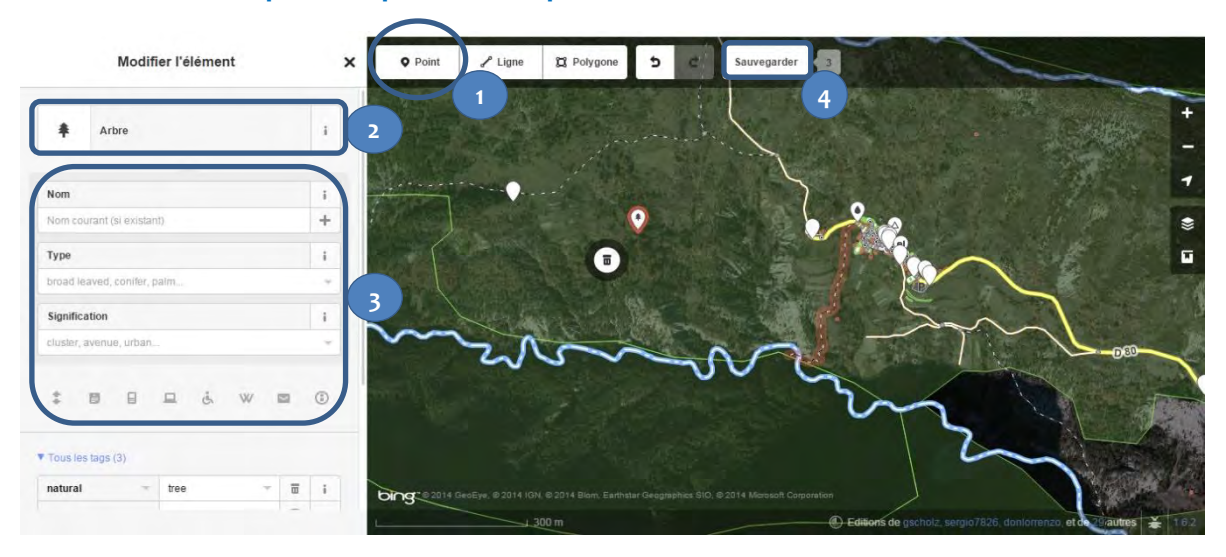

# **B.3. Culturels et architecturaux**

# Étape 1 : Ajouter un point

- Être en mode modification (vous avez cliqué sur « Modifier avec id »)
- Positionnez-vous sur la zone géographique où se situe le patrimoine à ajouter ou à modifier
- Cliquez sur « point »
- Cliquez sur l'emplacement du site d'intérêt patrimonial à ajouter

# Étape 2 : Renseigner le type de patrimoine

Écrivez le type de patrimoine à ajouter dans la case « Rechercher » sur la gauche de l'écran, selon le tableau suivant.

| Ruines   | Rentrer « ruines »                               |
|----------|--------------------------------------------------|
|          | Rentrer « Eglise »                               |
| Chapelle | Choisir le logo:                                 |
|          | Ajouter le tag « place_of_worship:type » =chapel |
|          | Rentrer « Eglise »                               |
| Église   | Choisir le logo:                                 |
|          | Ajouter le tag « place_of_worship:type » =church |
| Oratoire | Rentrer « oratoire »                             |
| Forges   | Rentrer « Forgeron » et                          |
| Torges   | Ajouter le tag « historic » = yes                |
| Moulins  | Rentrer « edifice » puis                         |
|          | renseigner le « type » = olive_oil_mill          |
| Fours    | Rentrer « edifice » puis                         |
|          | renseigner le « type » = kiln                    |

# Étape 3 : Renseigner les qualificatifs

Les qualificatifs qui apparaitront sur la carte interactive des Préalpes d'Azur sont les suivants, cependant vous pouvez également indiquer d'autres spécificités concernant l'élément sur OpenStreetMap.

Remplissez les champs suivants :

- Nom : Nom de l'élément patrimonial
- Date : Année de construction de l'élément
  => ajouter le tag « opening\_date » et saisissez la date
- Période historique : Période d'activité, seulement pour les ruines
   => ajouter le tag « historic:period» et saisissez la période
- Site internet : Adresse du site internet où trouver de l'information sur ce patrimoine => ajouter le site grâce à l'icône dédiée :

Certains champs ne sont pas automatiquement proposés, dans ce cas vous pouvez cliquer sur les icônes en dessous pour renseigner davantage de champs ou bien encore aller dans « tous les tags » en dessous.

# Étape 4 : Sauvegarder

Cliquez sur Sauvegarder afin d'enregistrer vos modifications. Vous avez alors la possibilité d'indiquer les changements ou ajouts que vous avez effectués dans la colonne de gauche.

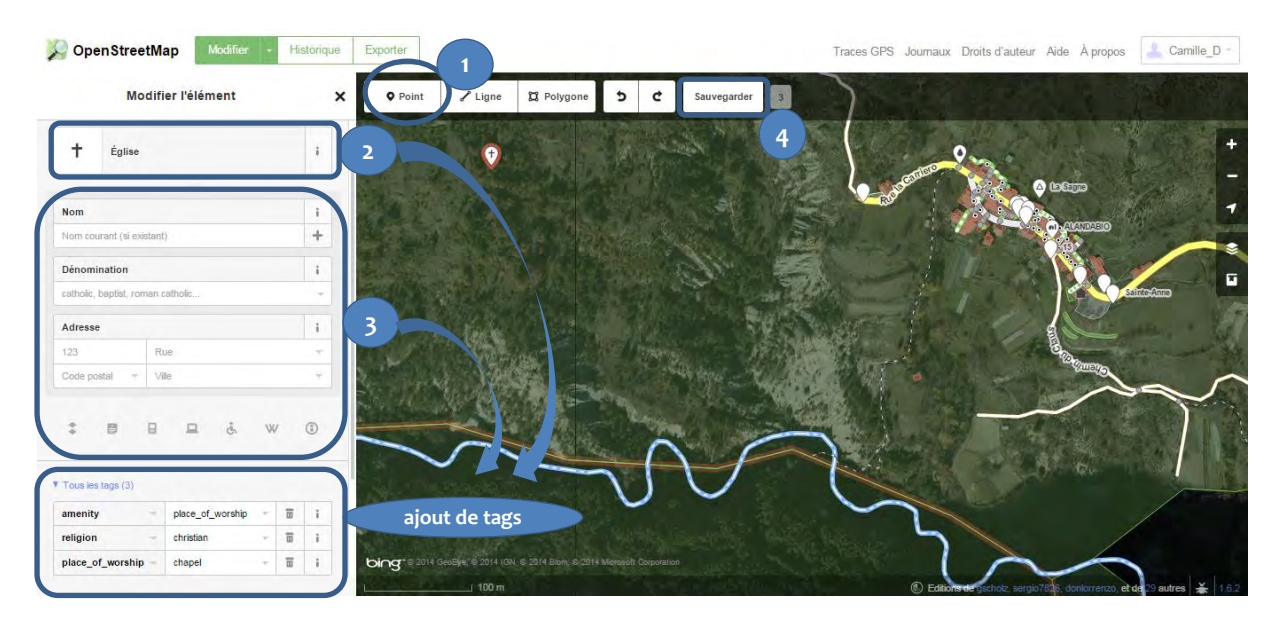

# **B.4.** Petits patrimoines historiques

# Étape 1 : Ajouter un point

- Être en mode modification (vous avez cliqué sur « Modifier avec id »)
- Positionnez-vous sur la zone géographique où se situe le patrimoine à ajouter ou à modifier
- Cliquez sur « point »
- Cliquez sur l'emplacement du site d'intérêt patrimonial à ajouter

# Étape 2 : Renseigner le type de patrimoine

Écrivez le type de patrimoine à ajouter dans la case « Rechercher » sur la gauche de l'écran, selon le tableau suivant.

| Bornes anciennes | Rentrer « Site historique »<br>Et renseigner le type = « milestone » |
|------------------|----------------------------------------------------------------------|
| Cabanes/bories   | Rentrer «Hutte »                                                     |
| Factoria at      | Rentrer « Fontaine »                                                 |
| Fontaines*       | Et ajouter le tag : « drinking_water » = yes si l'eau<br>est potable |
| Croix            | Rentrer « Croix/Calvaire »                                           |
| Lavoirs          | Rentrer « point » et<br>ajouter le tag « amenity » = lavoir          |

\*Attention : les fontaines peuvent déjà avoir été rentrées dans OpenStreetMap comme point d'eau potable.

# Étape 3 : Renseigner les qualificatifs

Les qualificatifs qui apparaitront sur la carte interactive des Préalpes d'Azur sont les suivants, cependant vous pouvez également indiquer d'autres spécificités concernant l'élément sur OpenStreetMap.

Remplissez les champs suivants :

- Nom : Nom de l'élément patrimonial
- Date : Année de construction du petit patrimoine
   => ajouter le tag « opening date » et saisissez la date
- Site internet : Adresse du site internet où trouver de l'information sur ce patrimoine => ajouter le site grâce à l'icône dédiée :

Certains champs ne sont pas automatiquement proposés, dans ce cas vous pouvez cliquer sur les icônes en dessous pour renseigner davantage de champs ou bien encore aller dans « tous les tags » en dessous.

# Étape 4 : Sauvegarder

Cliquez sur Sauvegarder afin d'enregistrer vos modifications. Vous avez alors la possibilité d'indiquer les changements ou ajouts que vous avez effectués dans la colonne de gauche.

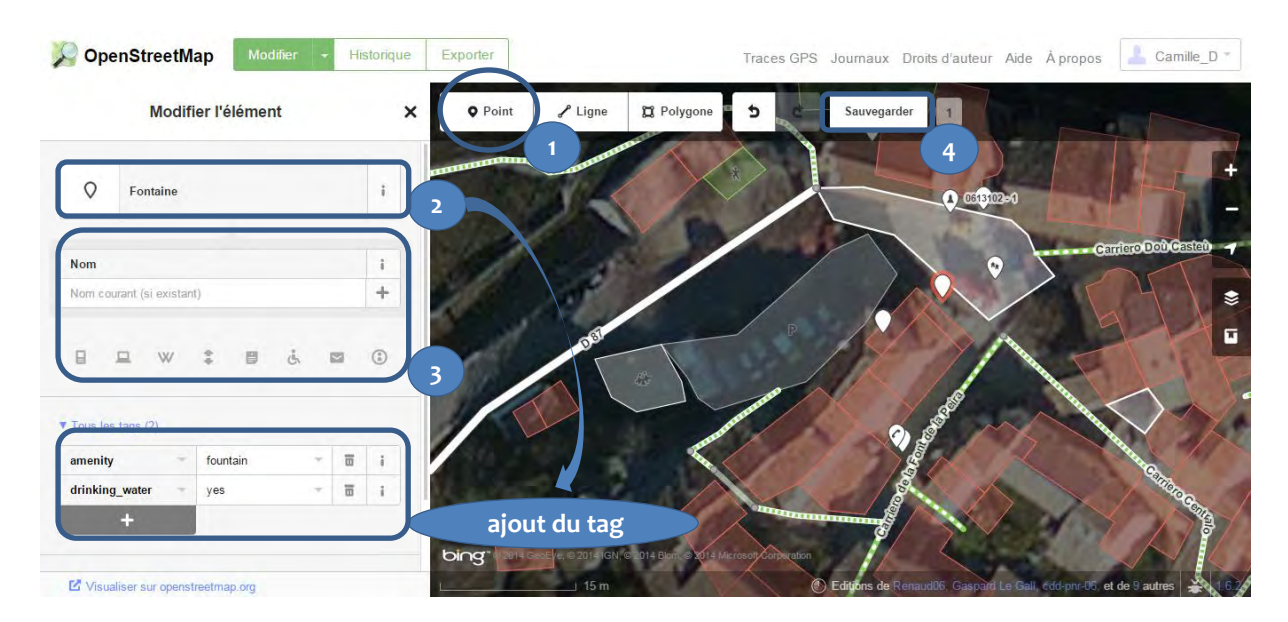

# C. Activités culturelles

# C.1. Équipements culturels

# Étape 1 : Ajouter un point

- Être en mode modification (vous avez cliqué sur « Modifier avec id »)
- Positionnez-vous sur la zone géographique où se situe le point de l'équipement culturel à ajouter ou à modifier
- Cliquez sur « point »
- Cliquez sur l'emplacement de l'équipement à ajouter

# Étape 2 : Renseigner le type d'activité

Écrivez le type d'activité à ajouter dans la case « Rechercher » sur la gauche de l'écran, selon le tableau suivant.

| Bibliothèques | Rentrer « Bibliothèque » |
|---------------|--------------------------|
| Musées        | Rentrer «Musée »         |
| Cinémas       | Rentrer « Cinéma »       |

# Étape 3 : Renseigner les qualificatifs

Les qualificatifs qui apparaitront sur la carte interactive des Préalpes d'Azur sont les suivants, cependant vous pouvez également indiquer d'autres spécificités concernant l'élément sur OpenStreetMap (exemple : adresse, accessibilité handicapés, etc.).

Remplissez les champs suivants :

- Nom : nom de l'établissement
- Contact : Nom de la personne à contacter
   => ajouter le tag « contact »
- Téléphone : numéro de téléphone de la structure
   => ajouter le téléphone grâce à l'icône dédiée :
- Horaire : Heures d'ouverture selon le format décrit > ici
   Site internet : Adresse du site internet de la structure
   => ajouter le site grâce à l'icône dédiée :

Certains champs ne sont pas automatiquement proposés, dans ce cas vous pouvez cliquer sur les icônes en dessous pour renseigner davantage de champs ou bien encore aller dans « tous les tags » en dessous.

# Étape 4 : Sauvegarder

Cliquez sur Sauvegarder afin d'enregistrer vos modifications. Vous avez alors la possibilité d'indiquer les changements ou ajouts que vous avez effectués dans la colonne de gauche.

#### Visualisation des étapes sur OpenStreetMap : SopenStreetMap Modifier - Historique Exporter Traces GPS Journaux Droits d'auteur Aide À propos 👗 Camille\_D \* ₽ Ligne 💢 Polygone Sauvegarder 1 Modifier l'élément × • Point 5 4 Bibliothèque i + Nom c o 1 Bibliothèque municipale de Coursegoules + ī Opérateur i c 🖬 Adresse Rue des Tisserands 06140 - Coursegoules Heures i i đ 🖬 Téléphone ng'

# C.2. Activités artistiques

# Étape 1 : Ajouter un point

- Être en mode modification (vous avez cliqué sur « Modifier avec id »)
- Positionnez-vous sur la zone géographique où se situe le lieu de l'activité culturelle à ajouter ou à modifier
- Cliquez sur « point »
- Cliquez sur l'emplacement de l'activité à ajouter

# Étape 2 : Renseigner le type d'activité

Écrivez le type d'activité à ajouter dans la case « Rechercher » sur la gauche de l'écran, selon le tableau suivant.

|                     | Rentrer « artisanat » et         |
|---------------------|----------------------------------|
| Ateliers d'artistes | ajouter le tag « workshop» = yes |
| Galerie d'Art       | Rentrer «galerie d'art »         |

# Étape 3 : Renseigner les qualificatifs

Les qualificatifs qui apparaitront sur la carte interactive des Préalpes d'Azur sont les suivants, cependant vous pouvez également indiquer d'autres spécificités concernant l'élément sur OpenStreetMap (exemple : adresse, accessibilité handicapés, etc.).

Remplissez les champs suivants :

- Nom : nom de l'établissement
- Contact : Nom de la personne à contacter
   => ajouter le tag « contact »
- Téléphone : numéro de téléphone de la structure
   => ajouter le téléphone grâce à l'icône dédiée :
- Horaire : Heures d'ouverture selon le format décrit > ici
- Site internet : Adresse du site internet de la structure
   => ajouter le site grâce à l'icône dédiée :

Certains champs ne sont pas automatiquement proposés, dans ce cas vous pouvez cliquer sur les icônes en dessous pour renseigner davantage de champs ou bien encore aller dans « tous les tags » en dessous.

# Étape 4 : Sauvegarder

Cliquez sur Sauvegarder afin d'enregistrer vos modifications. Vous avez alors la possibilité d'indiquer les changements ou ajouts que vous avez effectués dans la colonne de gauche.

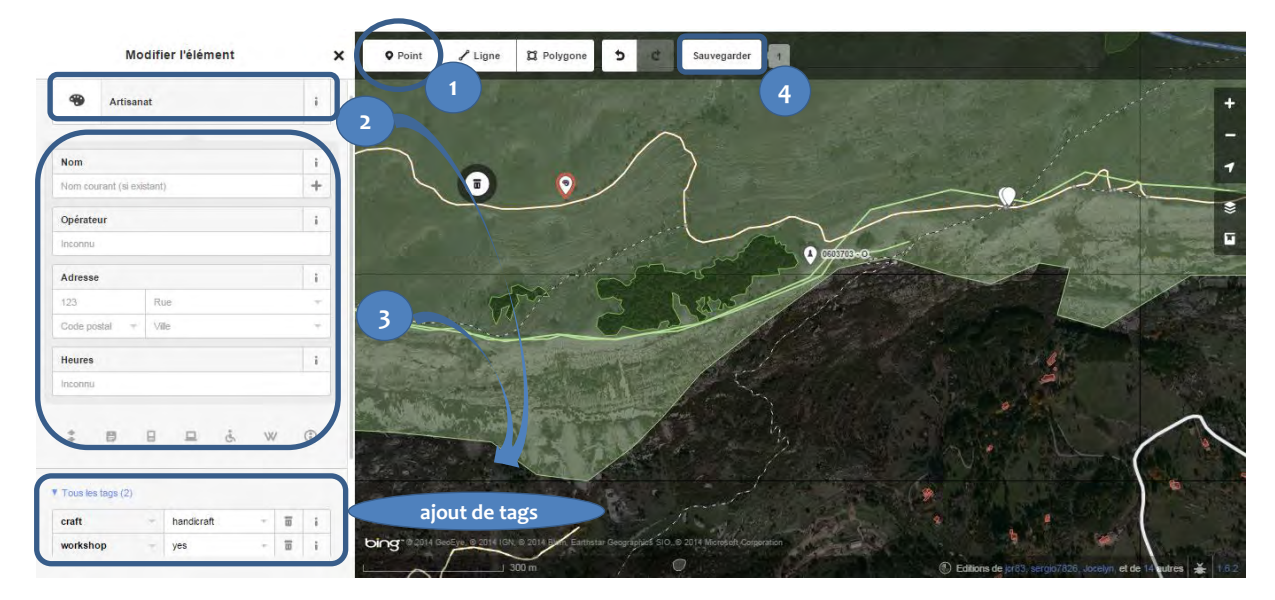

# C.3. Activités culturelles et scientifiques

# Étape 1 : Ajouter un point

- Être en mode modification (vous avez cliqué sur « Modifier avec id »)
- Positionnez-vous sur la zone géographique où se situe le lieu de l'activité à ajouter ou à modifier
- Cliquez sur « point »
- Cliquez sur l'emplacement de l'activité à ajouter

# Étape 2 : Renseigner le type d'activité

Écrivez le type d'activité à ajouter dans la case « Rechercher » sur la gauche de l'écran, selon le tableau suivant.

|                | Rentrer « point » et                |
|----------------|-------------------------------------|
| Astronomie     | ajouter le tag « club » = astronomy |
|                | Rentrer « point » et                |
| Géologie       | ajouter le tag « club » = geology   |
|                | Rentrer « point » et                |
| Faune et Flore | ajouter le tag « club » = nature    |

# Étape 3 : Renseigner les qualificatifs

Les qualificatifs qui apparaitront sur la carte interactive des Préalpes d'Azur sont les suivants, cependant vous pouvez également indiquer d'autres spécificités concernant l'élément sur OpenStreetMap (exemple : adresse, accessibilité handicapés, etc.).

Remplissez les champs suivants :

- Nom : nom de l'établissement
- Contact : Nom de la personne à contacter
   => ajouter le tag « contact »
- Téléphone : numéro de téléphone de la structure
   => ajouter le téléphone grâce à l'icône dédiée :
- Horaire : Heures d'ouverture selon le format décrit > ici
   Site internet : Adresse du site internet de la structure
   => ajouter le site grâce à l'icône dédiée :

Certains champs ne sont pas automatiquement proposés, dans ce cas vous pouvez cliquer sur les icônes en dessous pour renseigner davantage de champs ou bien encore aller dans « tous les tags » en dessous.

# Étape 4 : Sauvegarder

Cliquez sur Sauvegarder afin d'enregistrer vos modifications. Vous avez alors la possibilité d'indiquer les changements ou ajouts que vous avez effectués dans la colonne de gauche.

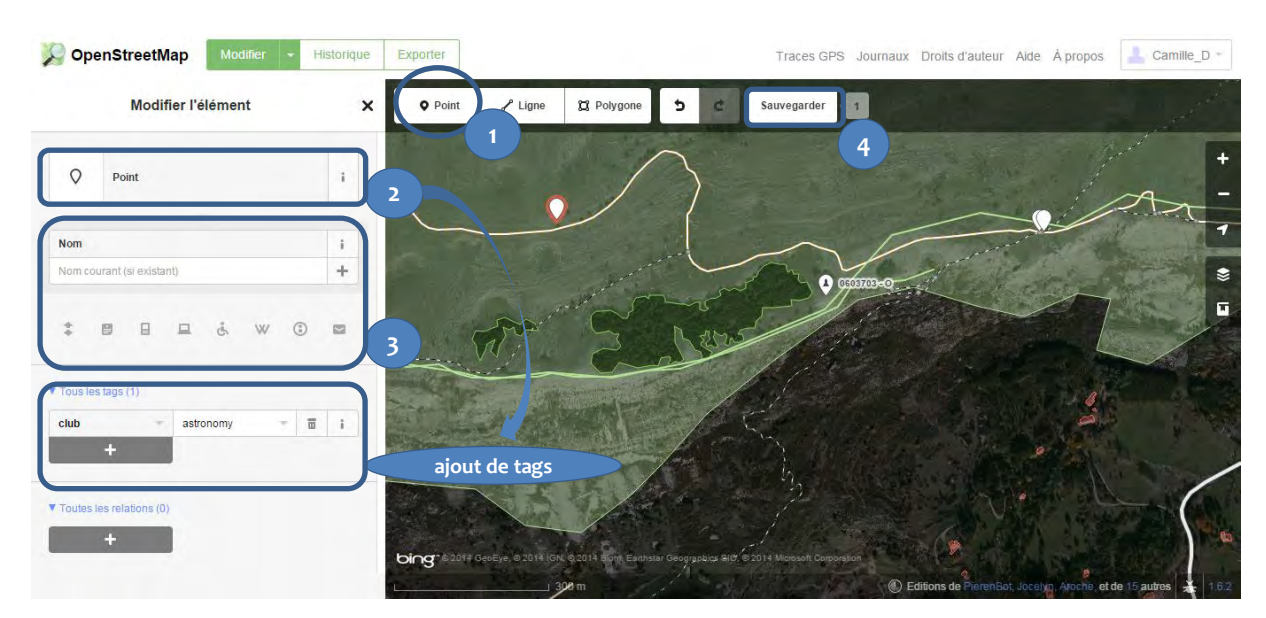

# D. Activités sportives et de loisirs

# D.1. Équipements sportifs

# Étape 1 : Ajouter un point

- Être en mode modification (vous avez cliqué sur « Modifier avec id »)
- Positionnez-vous sur la zone géographique où se situe l'équipement sportif à ajouter ou à modifier
- Cliquez sur « point »
- Cliquez sur l'emplacement de l'équipement à ajouter

# Étape 2 : Renseigner le type d'équipement

Écrivez le type d'équipement à ajouter dans la case « Rechercher » sur la gauche de l'écran, selon le tableau suivant.

| Tennis            | Rentrer « court de tennis »                        |
|-------------------|----------------------------------------------------|
| Terrains de sport | Rentrer « terrain de sport »                       |
| Pétanque          | Rentrer « terrain de sport » et « sport » = boules |

# Étape 3 : Renseigner les qualificatifs

Les qualificatifs qui apparaitront sur la carte interactive des Préalpes d'Azur sont les suivants, cependant vous pouvez également indiquer d'autres spécificités concernant l'élément sur OpenStreetMap (exemple : adresse, accessibilité handicapés, etc.).

Remplissez les champs suivants :

- Nom : nom du site
- Adresse : Lieu de l'équipement sportif
- Contact : Nom de la personne ou de la structure à contacter
   => ajouter le tag « contact »
- Téléphone : numéro de téléphone de la personne ou de la structure à contacter
   => ajouter le téléphone grâce à l'icône dédié :
- Site internet : Adresse du site internet de la structure référente
   => ajouter le site grâce à l'icône dédiée :
- Email : Adresse email de la structure ou de la personne à contacter
   => ajouter le tag « contact : email »

Certains champs ne sont pas automatiquement proposés, dans ce cas vous pouvez cliquer sur les icônes en dessous pour renseigner davantage de champs ou bien encore aller dans « tous les tags » en dessous.

# Étape 4 : Sauvegarder

Cliquez sur Sauvegarder afin d'enregistrer vos modifications. Vous avez alors la possibilité d'indiquer les changements ou ajouts que vous avez effectués dans la colonne de gauche.

| Modifier l'élément        | X Point Ligne II Polygone 5 C Ssuvegarder 4                                                                                                    |                                                      |
|---------------------------|----------------------------------------------------------------------------------------------------|------------------------------------------------------|
| R Court de tennis         | 4                                                                                                    | +                                                    |
| Nom                       |                                                                                                    | 7                                                    |
| Nom courant (si existant) |                                                                                                    |                                                      |
| Revêtement                |                                                                                                    | MARY MADE IN T                                       |
| asphalt, unpaved, paved   | ▼                                                                                                    | States and a second                                  |
| Éclairage                 | i and a set of the set of the set |                                                      |
| E Inconnu                 |                                                                                                    |                                                      |
| : = = = & w @             |                                                                                                    | 1                                                    |
| Tous les tags (3)         |                                                                                                    |                                                      |
| leisure - pitch - 1       | I DECEMBER OF A STATE OF A STATE  |                                                      |
| sport - tennis - 🖬        |                                                                                                    |                                                      |
| contact - I - 🗃           |                                                                                                    | A PALAMENT AND A PALA                                |
| +                         | ajout de tags                                                                                                    |                                                      |
|                           | CING di unit d'eccepte di cuite com exattratar decorrighes SIO, 8 2014 Monopoli Compension                                                                                                    | Editors de kr83, semio7828, Jovelyn, et de 14 autors |

# D.2. Sites d'activité sportive et de loisirs

# Étape 1 : Ajouter un point

- Être en mode modification (vous avez cliqué sur « Modifier avec id »)
- Positionnez-vous sur la zone géographique où se situe le site d'activité à ajouter ou à modifier
- Cliquez sur « point »
- Cliquez sur l'emplacement du site à ajouter

# Étape 2 : Renseigner le type d'activité

Écrivez le type d'activité à ajouter dans la case « Rechercher » sur la gauche de l'écran, selon le tableau suivant.

|           | Rentrer « loisir » et                  |
|-----------|----------------------------------------|
| Escalade  | ajouter le tag « sport » = climbing    |
|           | Rentrer « loisir » et                  |
| Vol libre | ajouter le tag « sport » = free_flying |
|           | Rentrer « loisir » et                  |
| Canyons   | ajouter le tag « sport » = canyoning   |

# Étape 3 : Renseigner les qualificatifs

Les qualificatifs qui apparaitront sur la carte interactive des Préalpes d'Azur sont les suivants, cependant vous pouvez également indiquer d'autres spécificités concernant l'élément sur OpenStreetMap (exemple : adresse, accessibilité handicapés, etc.).

Remplissez les champs suivants :

- Nom : nom du site d'activité
- Site internet : Adresse du site internet où trouver de l'information sur ce lieu d'activité => ajouter le site grâce à l'icône dédiée :

# Étape 4 : Sauvegarder

Cliquez sur Sauvegarder afin d'enregistrer vos modifications. Vous avez alors la possibilité d'indiquer les changements ou ajouts que vous avez effectués dans la colonne de gauche.

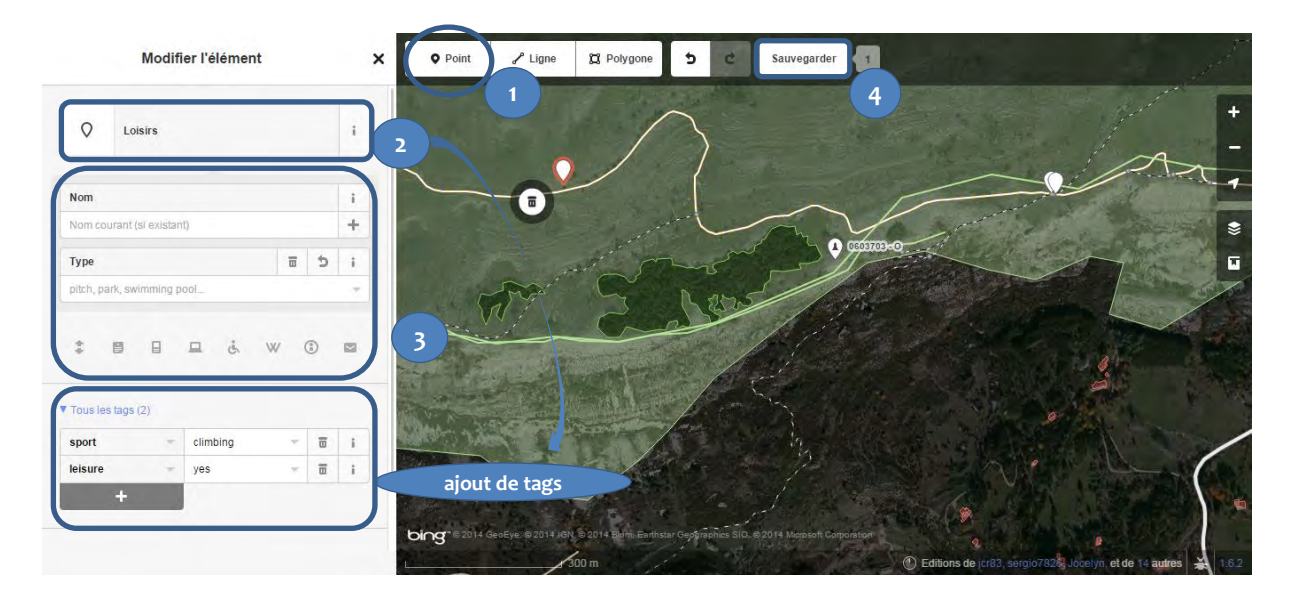

# D.3. Prestataires et clubs sportifs

# Étape 1 : Ajouter un point

- Être en mode modification (vous avez cliqué sur « Modifier avec id »)
- Positionnez-vous sur la zone géographique où se situe le siège du prestataire ou du club à ajouter ou à modifier
- Cliquez sur « point »
- Cliquez sur l'emplacement des locaux du prestataire ou du club à ajouter

# Étape 2 : Renseigner le type d'activité

Écrivez le type d'activité du prestataire à ajouter dans la case « Rechercher » sur la gauche de l'écran, selon le tableau suivant.

| Bandonnée         | Rentrer « loisir » ; renseigner le type = club ; |
|-------------------|--------------------------------------------------|
| handonnee         | ajouter le tag « sport » = hiking                |
|                   | Rentrer « loisir » ; renseigner le type = club ; |
|                   | ajouter le tag « sport » = bicycle               |
| Centres équestres | Rentrer « loisir » ; renseigner le type = club ; |
| centres equestres | ajouter le tag « sport » = equestrian            |
| Canvoning         | Rentrer « loisir » ; renseigner le type = club ; |
| Carryoning        | Ajouter le tag « sport » = canyoning             |
| Spéléologia       | Rentrer « loisir » ; renseigner le type = club ; |
| speleologie       | Ajouter le tag « sport » = speleology            |
| Escalada          | Rentrer « loisir » ; renseigner le type = club ; |
| Escalade          | Ajouter le tag « sport » = climbing              |
| Via Ferrata       | Rentrer « loisir » ; Renseigner le type = club ; |
|                   | Ajouter le tag « sport » = via_ferrata           |
| Vollibre          | Rentrer « loisir » ; renseigner le type = club ; |
| Vorlibre          | Ajouter le tag « sport » = free_flying           |
| Accrobranche      | Rentrer « loisir » ; renseigner le type = club ; |
| Acciobranche      | Ajouter le tag « sport » = tree_climbing         |
| Tir à l'arc       | Rentrer « loisir » ; renseigner le type = club ; |
|                   | Ajouter le tag « sport » = archery               |

# Étape 3 : Renseigner les qualificatifs

Les qualificatifs qui apparaitront sur la carte interactive des Préalpes d'Azur sont les suivants, cependant vous pouvez également indiquer d'autres spécificités concernant l'élément sur OpenStreetMap (exemple : adresse, accessibilité handicapés, etc.).

Remplissez les champs suivants :

- Nom : nom du prestataire
- Adresse : Adresse des locaux du prestataire
- Contact : Nom de la personne ou de la structure à contacter
   => ajouter le tag « contact »
- Téléphone : numéro de téléphone de la personne ou de la structure à contacter
   => ajouter le téléphone grâce à l'icône dédiée :
- Site internet : Adresse du site internet de la structure référente
   => ajouter le site grâce à l'icône dédiée :

Email : Adresse email de la structure ou de la personne à contacter
 => ajouter le tag « contact : email »

Certains champs ne sont pas automatiquement proposés, dans ce cas vous pouvez cliquer sur les icônes en dessous pour renseigner davantage de champs ou bien encore aller dans « tous les tags » en dessous.

# Étape 4 : Sauvegarder

Cliquez sur Sauvegarder afin d'enregistrer vos modifications. Vous avez alors la possibilité d'indiquer les changements ou ajouts que vous avez effectués dans la colonne de gauche.

| Modifier l'élément         | X Point & Ligne & Polygone 5 C Sauvegarder 1                                                      |
|----------------------------|---------------------------------------------------------------------------------------------------|
| Q Loisirs                  |                                                                                                   |
| Nom                        |                                                                                                   |
| Nom courant (si existant)  |                                                                                                   |
| Туре 🖬 5                   | i CENTO-O                                                                                         |
| pitch, park, swimming pool | THE S NEWS                                                                                        |
| * <b>8</b> 8 4 4 4 3       | 3                                                                                                 |
| Tous les tags (2)          |                                                                                                   |
| sport - climbing - 🗃       |                                                                                                   |
| leisure yes - 🗟            |                                                                                                   |
| +                          | ajout de tags                                                                                     |
|                            | Cing to 2014 George, B2014 and B2014 Born, estimator regregance SID, S. 2014 Monosoft Corporation |

# E. Productions locales

E.1. Artisanat

# Étape 1 : Ajouter un point

- Être en mode modification (vous avez cliqué sur « Modifier avec id »)
- Positionnez-vous sur la zone géographique où se situe le point de service à ajouter ou à modifier
- Cliquez sur « point »
- Cliquez sur l'emplacement du service à ajouter

# Étape 2 : Renseigner le type de point d'information

Écrivez le type de point de service à ajouter dans la case « Rechercher » sur la gauche de l'écran, selon le tableau suivant.

| Petits objets utiles et décoratifs | Rentrer « Artisanat » |
|------------------------------------|-----------------------|
| Poterie                            | Rentrer « Potier »    |
| Vannerie                           | Rentrer « Vannier »   |

# Étape 3 : Renseigner les qualificatifs

Les qualificatifs qui apparaitront sur la carte interactive des Préalpes d'Azur sont les suivants, cependant vous pouvez également indiquer d'autres spécificités concernant l'élément sur OpenStreetMap (exemple : adresse, accessibilité handicapés, etc.).

Remplissez les champs suivants :

- Nom : nom de l'établissement
- Contact : Nom de la personne à contacter
   => ajouter le tag « contact »
- Horaire : Heures d'ouverture selon le format décrit > <u>ici</u>
- Téléphone : numéro de téléphone de l 'établissement
   => ajouter le téléphone grâce à l'icône dédiée :
- Site internet : Adresse du site internet où trouver de plus amples informations
   => ajouter le site grâce à l'icône dédié :

Certains champs ne sont pas automatiquement proposés, dans ce cas vous pouvez cliquer sur les icônes en dessous pour renseigner davantage de champs ou bien encore aller dans « tous les tags » en dessous.

# Étape 4 : Sauvegarder

Cliquez sur Sauvegarder afin d'enregistrer vos modifications. Vous avez alors la possibilité d'indiquer les changements ou ajouts que vous avez effectués dans la colonne de gauche.

# Tutoriel de contribution à la carte interactive des Préalpes d'Azur

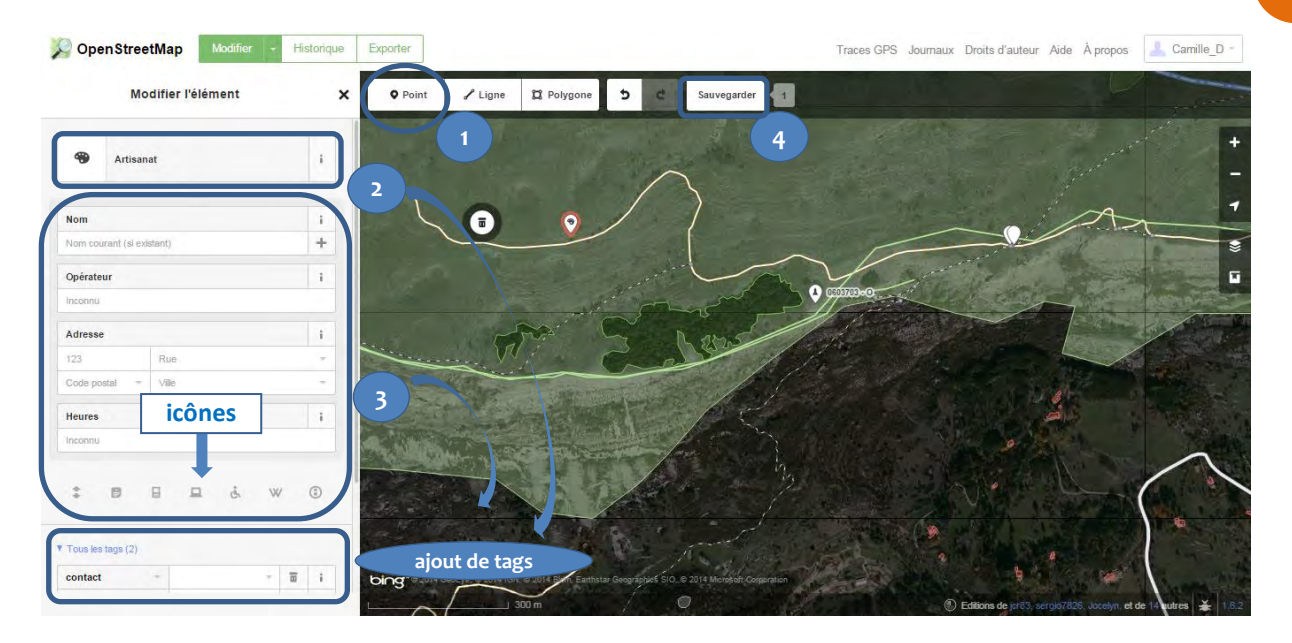

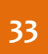

# **E.2.** Productions agricoles

# Étape 1 : Ajouter un point

- Être en mode modification (vous avez cliqué sur « Modifier avec id »)
- Positionnez-vous sur la zone géographique où se situe le point de service à ajouter ou à modifier
- Cliquez sur « point »
- Cliquez sur l'emplacement du service à ajouter

# Étape 2 : Renseigner le type de point d'information

Écrivez le type de point de service à ajouter dans la case « Rechercher » sur la gauche de l'écran, selon le tableau suivant.

|                                        | Rentrer « Exploitation agricole » et    |  |  |
|----------------------------------------|-----------------------------------------|--|--|
| Vente de viande                        | ajouter les tags : « shop » = farm      |  |  |
|                                        | « produce » = meat                      |  |  |
|                                        | Rentrer « Exploitation agricole » et    |  |  |
| Vente de fruits et légumes             | ajouter les tags : « shop » = farm      |  |  |
|                                        | « produce » = vegetable                 |  |  |
|                                        | Rentrer « Exploitation agricole » et    |  |  |
| Vente d'oeufs                          | ajouter les tags : « shop » = farm      |  |  |
|                                        | « produce » = egg                       |  |  |
|                                        | Rentrer « Exploitation agricole » et    |  |  |
| Vente de Miel                          | ajouter les tags : « shop » = farm      |  |  |
|                                        | « produce » = honey                     |  |  |
|                                        | Rentrer « Exploitation agricole » et    |  |  |
| Vente de fromages et produits laitiers | ajouter les tags : « shop » = farm      |  |  |
|                                        | « produce » = cheese                    |  |  |
|                                        | Rentrer « Exploitation agricole » et    |  |  |
| Vente de plantes aromatiques           | ajouter les tags : « shop » = farm      |  |  |
|                                        | <pre>« produce » = aromatic_plant</pre> |  |  |

# Étape 3 : Renseigner les qualificatifs

Les qualificatifs qui apparaitront sur la carte interactive des Préalpes d'Azur sont les suivants, cependant vous pouvez également indiquer d'autres spécificités concernant l'élément sur OpenStreetMap (exemple : adresse, accessibilité handicapés, etc.).

Remplissez les champs suivants :

- Nom : nom de l'établissement
- Contact : Nom de la personne à contacter
   => ajouter le tag « contact »
- **Opérateur :** indiquer un éventuel label
- Visite possible : indiquer si les visiteurs peuvent venir à la ferme
   => ajouter le tag « access :visitor » = yes / no
- Téléphone : numéro de téléphone de l 'établissement
   => ajouter le téléphone grâce à l'icône dédiée :
- Site internet : Adresse du site internet où trouver de plus amples informations
   => ajouter le site grâce à l'icône dédié :

Email : Adresse email de la structure ou de la personne à contacter
 => ajouter le tag « contact : email »

Certains champs ne sont pas automatiquement proposés, dans ce cas vous pouvez cliquer sur les icônes en dessous pour renseigner davantage de champs ou bien encore aller dans « tous les tags » en dessous.

# Étape 4 : Sauvegarder

Cliquez sur Sauvegarder afin d'enregistrer vos modifications. Vous avez alors la possibilité d'indiquer les changements ou ajouts que vous avez effectués dans la colonne de gauche.

Tutoriel de contribution à la carte interactive des Préalpes d'Azur

# F. Services

F.1. Hébergements

# Étape 1 : Ajouter un point

- Être en mode modification (vous avez cliqué sur « Modifier avec id »)
- Positionnez-vous sur la zone géographique où se situe l'hébergement à ajouter ou à modifier
- Cliquez sur « point »
- Cliquez sur l'emplacement de l'hébergement à ajouter

# Étape 2 : Renseigner le type d'hébergement

Écrivez le type d'hébergement à ajouter selon le tableau suivant, dans la case « Rechercher » à gauche de la carte.

| Camping        | Rentrer « Camping »              |  |
|----------------|----------------------------------|--|
| Chambre d'hôte | Rentrer « Chambre d'hôte »       |  |
| Gite           | Rentrer « Chalet »               |  |
| Gite équestre  | Rentrer « Chalet » et            |  |
|                | ajouter un tag : « Horse » = yes |  |
| Hôtel          | Rentrer « Hôtel »                |  |
|                | Choisir le logo :                |  |
| Refuge         | Rentrer « Refuge de montagne »   |  |

# Étape 3 : Renseigner les qualificatifs

Les qualificatifs qui apparaitront sur la carte interactive des Préalpes d'Azur sont les suivants, cependant vous pouvez également indiquer d'autres spécificités sur OpenStreetMap (exemple : adresse, accessibilité handicapés, espaces fumeurs, etc.).

Remplissez les champs suivants :

- Nom : nom de l'établissement
- Contact : Nom de la personne à contacter
   => ajouter le tag « contact »
- Horaire : Heures d'ouverture selon le format décrit > <u>ici</u>
- **Opérateur** : Label particulier, le cas échéant
- Téléphone : numéro de téléphone de l 'établissement
   => ajouter le téléphone grâce à l'icône dédiée :
- Site internet : Adresse du site internet de la structure référente => ajouter le site grâce à l'icône dédiée :
- Email : Adresse email de la structure ou de la personne à contacter
   => ajouter le tag « contact : email »

Certains champs ne sont pas automatiquement proposés, dans ce cas vous pouvez cliquer sur les icônes en dessous pour renseigner davantage de champs ou bien encore aller dans « tous les tags » en dessous.

# Étape 4 : Sauvegarder

Cliquez sur Sauvegarder afin d'enregistrer vos modifications. Vous avez alors la possibilité d'indiquer les changements ou ajouts que vous avez effectués dans la colonne de gauche.

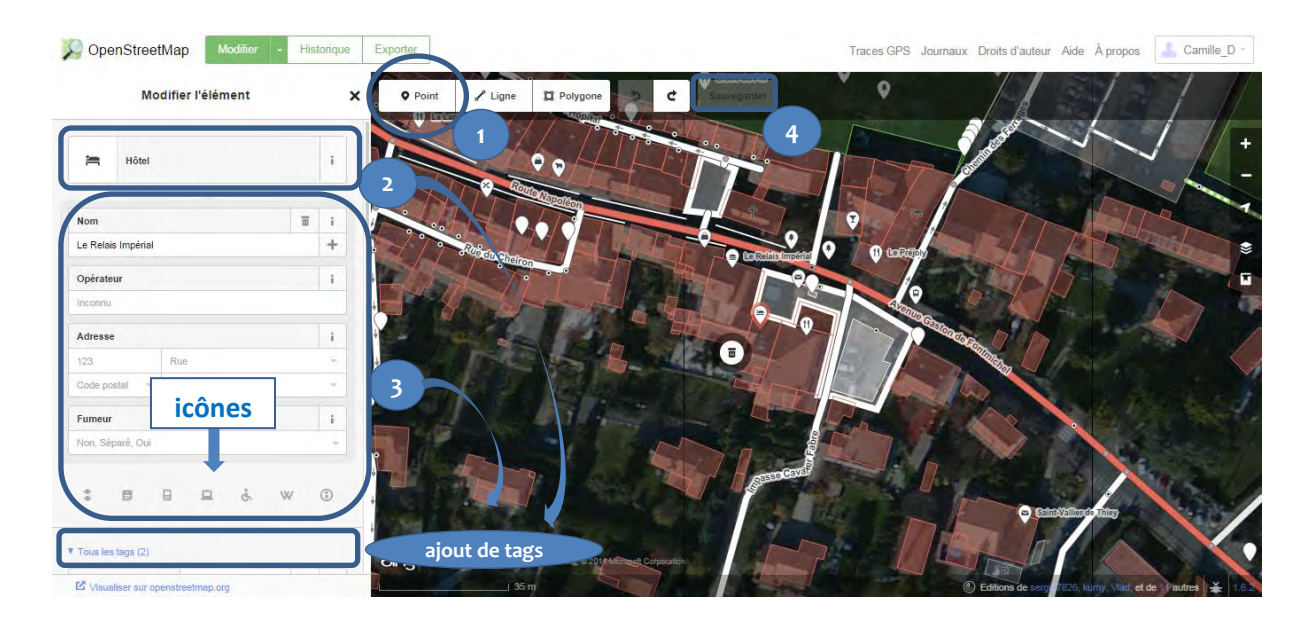

# 37

# F.2. Restauration

# Étape 1 : Ajouter un point

- Être en mode modification (vous avez cliqué sur « Modifier avec id »)
- Positionnez-vous sur la zone géographique où se situe le restaurant à ajouter ou à modifier
- Cliquez sur « point »
- Cliquez sur l'emplacement du restaurant à ajouter

# Étape 2 : Renseigner le type de restauration

Écrivez le type de restaurant à ajouter selon le tableau suivant, dans la case « Rechercher » sur la gauche de l'écran.

| Bar, Bistrot, Café        | Rentrer « Café »                |
|---------------------------|---------------------------------|
| Restaurant                | Rentrer « Restaurant »          |
| Restauration rapide/snack | Rentrer « Restauration Rapide » |

# Étape 3 : Renseigner les qualificatifs

Les qualificatifs qui apparaitront sur la carte interactive des Préalpes d'Azur sont les suivants, cependant vous pouvez également indiquer d'autres spécificités concernant la structure sur OpenStreetMap (exemple : adresse, accessibilité handicapés, espaces fumeurs, etc.).

Remplissez les champs suivants :

- Nom : nom de l'établissement
- Contact : Nom de la personne à contacter
   => ajouter le tag « contact »
- Horaire : Heures d'ouverture selon le format décrit > ici
- Opérateur : Label particulier, le cas échéant
- Téléphone : numéro de téléphone de l 'établissement
   => ajouter le téléphone grâce à l'icône dédiée :
- Site internet : Adresse du site internet de la structure référente => ajouter le site grâce à l'icône dédiée :
- Email : Adresse email de la structure ou de la personne à contacter
   => ajouter le tag « contact : email »

Certains champs ne sont pas automatiquement proposés, dans ce cas vous pouvez cliquer sur les icônes en dessous pour renseigner davantage de champs ou bien encore aller dans « tous les tags » en dessous.

# Étape 4 : Sauvegarder

Cliquez sur Sauvegarder afin d'enregistrer vos modifications. Vous avez alors la possibilité d'indiquer les changements ou ajouts que vous avez effectués dans la colonne de gauche.

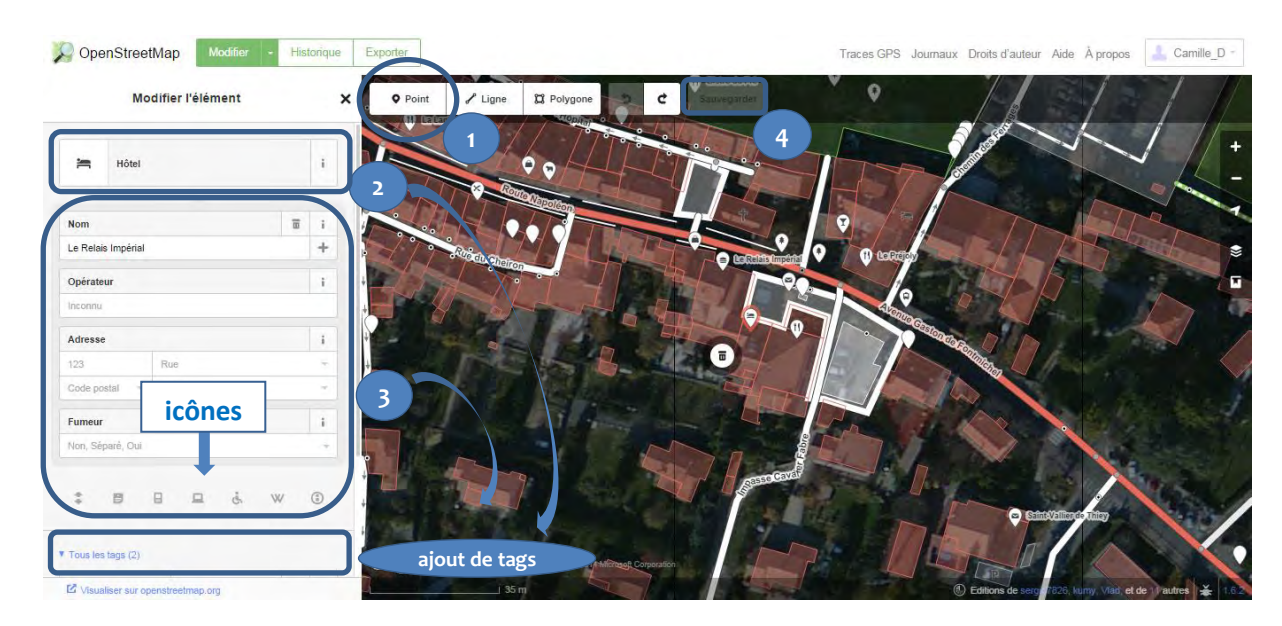

# 39

# F.3. Commerces

# F.3.1. Tous Commerces

# Étape 1 : Ajouter un point

- Être en mode modification (vous avez cliqué sur « Modifier avec id »)
- Positionnez-vous sur la zone géographique où se situe le commerce à ajouter ou à modifier
- Cliquez sur « point »
- Cliquez sur l'emplacement du commerce à ajouter

# Étape 2 : Renseigner le type de commerce

Écrivez le type de commerce à ajouter selon le tableau suivant dans la case « Rechercher » sur la gauche de l'écran.

| Boucheries           | Rentrer « Boucher »                    |
|----------------------|----------------------------------------|
| Boulangeries         | Rentrer « Boulangerie »                |
| Énicarias généralas  | Rentrer « Petite épicerie du coin » ou |
|                      | « supermarché »                        |
| Presses / Librairies | Rentrer « Magasin de journaux »        |
| Garagiste réparateur | Rentrer « Garage »                     |
| Réparation Cycles    | Rentrer « Magasin de vélos »           |

# Étape 3 : Renseigner les qualificatifs

Les qualificatifs qui apparaitront sur la carte interactive des Préalpes d'Azur sont les suivants, cependant vous pouvez également indiquer d'autres spécificités concernant la structure sur OpenStreetMap (exemple : adresse, accessibilité handicapés, etc.).

Remplissez les champs suivants :

- Nom : Nom de l'établissement
- Contact : Nom de la personne à contacter
   => ajouter le tag « contact »
- Horaire : Heures d'ouverture selon le format décrit > ici
- Téléphone : numéro de téléphone de la personne ou de l'établissement à contacter
   => ajouter le téléphone grâce à l'icône dédié :
- Site internet : Adresse du site internet de la structure référente => ajouter le site grâce à l'icône dédiée :

Certains champs ne sont pas automatiquement proposés, dans ce cas vous pouvez cliquer sur les icônes en dessous pour renseigner davantage de champs ou bien encore aller dans « tous les tags » en dessous.

# Étape 4 : Sauvegarder

Cliquez sur Sauvegarder afin d'enregistrer vos modifications. Vous avez alors la possibilité d'indiquer les changements ou ajouts que vous avez effectués dans la colonne de gauche.

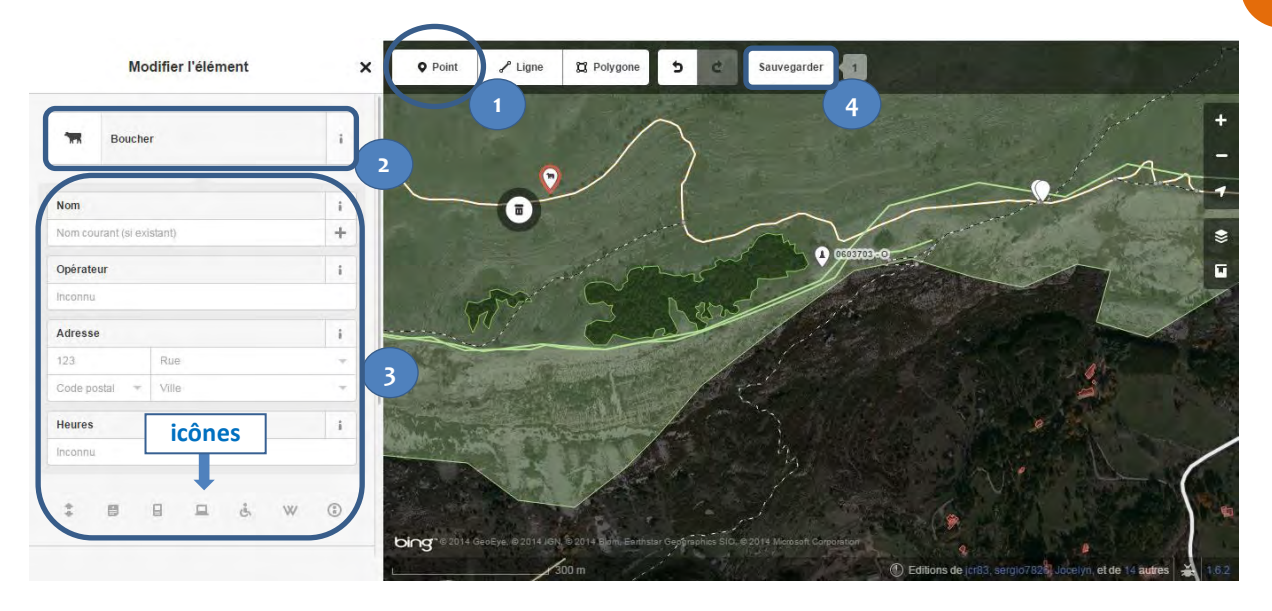

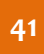

# F.3.2. Marchés

# Étape 1 : Ajouter un point

- Être en mode modification (vous avez cliqué sur « Modifier avec id »)
- Positionnez-vous sur la zone géographique où se situe la place de marché à ajouter ou à modifier
- Cliquez sur « point »
- Cliquez sur l'emplacement de la place de marché à ajouter

# Étape 2 : Renseigner le point comme marché

Dans la case « Rechercher » sur la gauche de l'écran, tapez « Place de marché ».

# Étape 3 : Renseigner les qualificatifs

Les qualificatifs à renseigner prioritairement, car ils apparaitront sur la carte interactive des Préalpes d'Azur sont les suivants :

Remplissez les champs suivants :

- Nom : nom du marché ou de la place de marché
- Horaire : Jours et heures du marché selon le format décrit > ici
- Site internet : Adresse du site internet où trouver de plus amples informations
   => ajouter le site grâce à l'icône dédiée :

Certains champs ne sont pas automatiquement proposés, dans ce cas vous pouvez cliquer sur les icônes en dessous pour renseigner davantage de champs ou bien encore aller dans « tous les tags » en dessous.

# Étape 4 : Sauvegarder

Cliquez sur Sauvegarder afin d'enregistrer vos modifications. Vous avez alors la possibilité d'indiquer les changements ou ajouts que vous avez effectués dans la colonne de gauche.

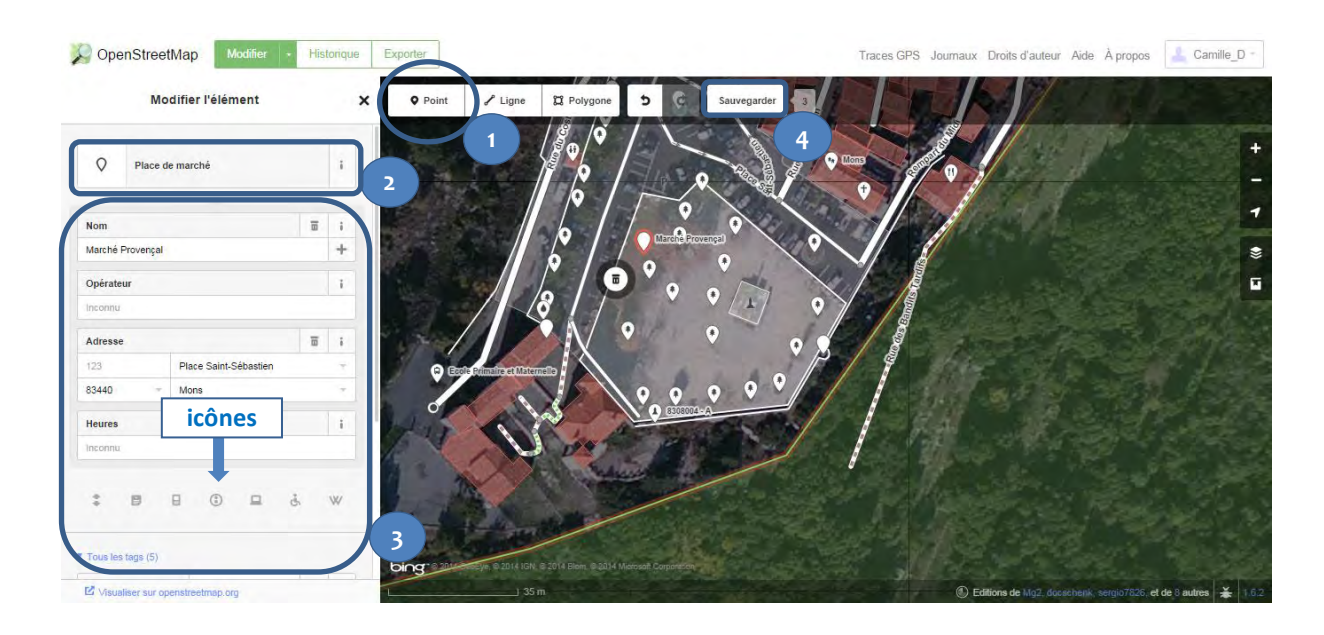

# F.4. Informations

# Étape 1 : Ajouter un point

- Être en mode modification (vous avez cliqué sur « Modifier avec id »)
- Positionnez-vous sur la zone géographique où se situe le point d'information à ajouter ou à modifier
- Cliquez sur « point »
- Cliquez sur l'emplacement du point d'information à ajouter

# Étape 2 : Renseigner le type de point d'information

Écrivez le type de point d'information à ajouter selon le tableau suivant dans la case « Rechercher » sur la gauche de l'écran.

| Mairies                        | Rentrer « Mairie »                    |  |
|--------------------------------|---------------------------------------|--|
| Offices de tourisme            | Rentrer « Information »               |  |
| offices de tourisme            | et renseigner le type : « office »    |  |
| Pappeaux d'information         | Rentrer « Information »               |  |
|                                | et renseigner le type : « board »     |  |
| Potecus indicateurs (sentiers) | Rentrer « Information »               |  |
| Toteaux indicateurs (sentiers) | et renseigner le type : « guidepost » |  |

# Étape 3 : Renseigner les qualificatifs

Les qualificatifs qui apparaitront sur la carte interactive des Préalpes d'Azur sont les suivants, cependant vous pouvez également indiquer d'autres spécificités concernant la structure sur OpenStreetMap (exemple : adresse, accessibilité handicapés, etc.).

Remplissez les champs suivants :

- Nom : nom de l'établissement
- Contact : Nom de la personne à contacter
   => ajouter le tag « contact »
- Horaire : Heures d'ouverture selon le format décrit > ici
- Téléphone : numéro de téléphone de la structure
   => ajouter le téléphone grâce à l'icône dédiée :
- Site internet : Adresse du site internet de la structure
   => ajouter le site grâce à l'icône dédiée :
- Référence : Référence du poteau indicateur ou du panneau d'information
   => ajouter le tag « ref »

Attention : Pour les panneaux d'informations et les poteaux indicateurs, seule la référence du panneau est nécessaire.

Certains champs ne sont pas automatiquement proposés, dans ce cas vous pouvez cliquer sur les icônes en dessous pour renseigner davantage de champs ou bien encore aller dans « tous les tags » en dessous.

# Étape 4 : Sauvegarder

Cliquez sur Sauvegarder afin d'enregistrer vos modifications. Vous avez alors la possibilité d'indiquer les changements ou ajouts que vous avez effectués dans la colonne de gauche.

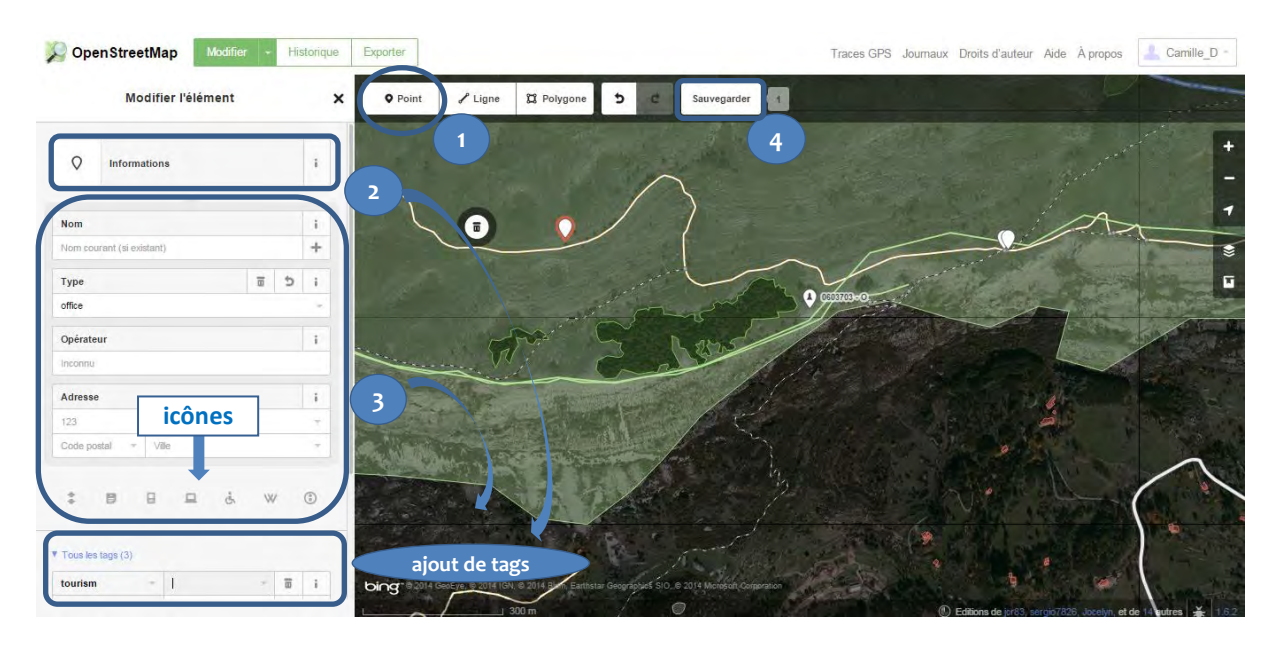

# F.5. Santé

# Étape 1 : Ajouter un point

- Être en mode modification (vous avez cliqué sur « Modifier avec id »)
- Positionnez-vous sur la zone géographique où se situe le point de service médical à ajouter ou à modifier
- Cliquez sur « point »
- Cliquez sur l'emplacement du service médical à ajouter

# Étape 2 : Renseigner le type de point d'information

Écrivez le type de point de service à ajouter dans la case « Rechercher » sur la gauche de l'écran, selon le tableau suivant.

|                              | Rentrer « Pharmacie » et sélectionner le logo suivant :  |                    |   |  |
|------------------------------|----------------------------------------------------------|--------------------|---|--|
| Pharmacie                    |                                                          | Pharmacie          | i |  |
|                              | Rentrer « Médecin » et sélectionner le logo suivant :    |                    |   |  |
|                              | +                                                        | Médecin            | i |  |
| Médecins et centres de santé | Ou rentrer « Hôpital » et sélectionner le logo suivant : |                    |   |  |
|                              | +                                                        | Terrains d'hôpital | i |  |

# Étape 3 : Renseigner les qualificatifs

Les qualificatifs qui apparaitront sur la carte interactive des Préalpes d'Azur sont les suivants, cependant vous pouvez également indiquer d'autres spécificités concernant l'élément sur OpenStreetMap (exemple : adresse, accessibilité handicapés, etc.).

Remplissez les champs suivants :

- Nom : nom de l'établissement
- Contact : Nom de la personne à contacter
   => ajouter le tag « contact »
- Horaire : Heures d'ouverture selon le format décrit > ici
- Téléphone : numéro de téléphone de la structure
   => ajouter le téléphone grâce à l'icône dédiée :
- Site internet : Adresse du site internet de la structure
   => ajouter le site grâce à l'icône dédiée :

Certains champs ne sont pas automatiquement proposés, dans ce cas vous pouvez cliquer sur les icônes en dessous pour renseigner davantage de champs ou bien encore aller dans « tous les tags » en dessous.

# Étape 4 : Sauvegarder

Cliquez sur Sauvegarder afin d'enregistrer vos modifications. Vous avez alors la possibilité d'indiquer les changements ou ajouts que vous avez effectués dans la colonne de gauche.

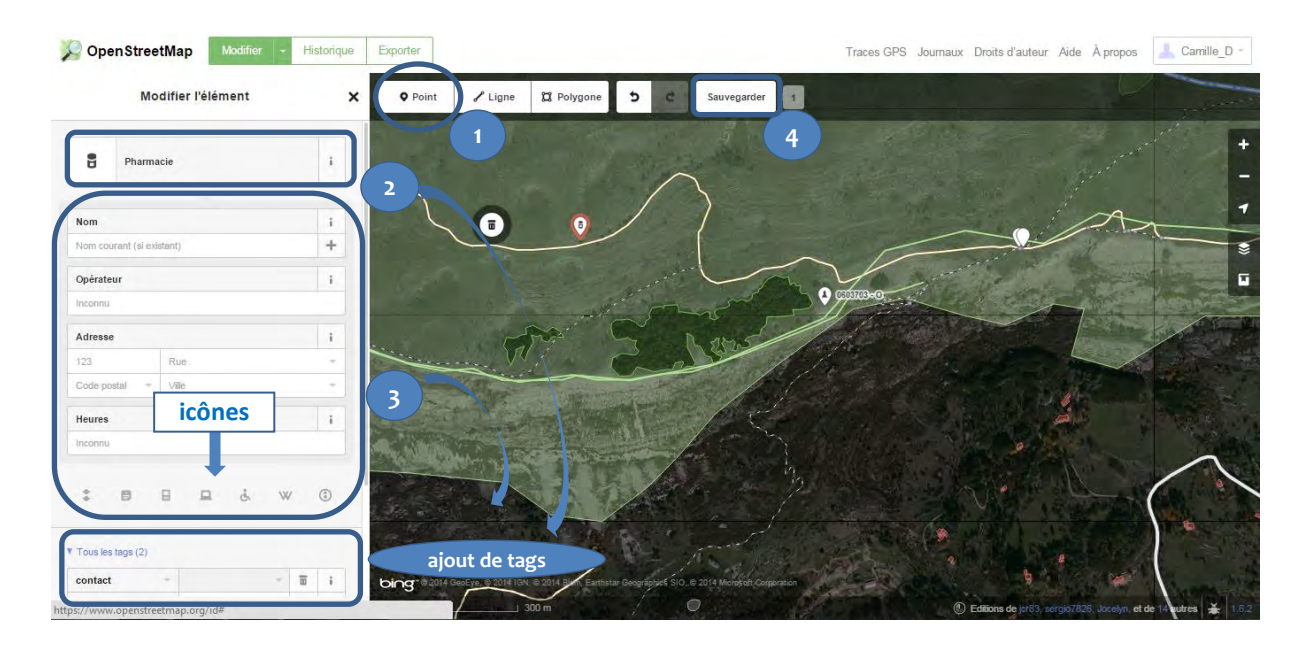

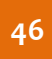

# F.6. Autres services

# Étape 1 : Ajouter un point

- Être en mode modification (vous avez cliqué sur « Modifier avec id »)
- Positionnez-vous sur la zone géographique où se situe le point de service à ajouter ou à modifier
- Cliquez sur « point »
- Cliquez sur l'emplacement du service à ajouter

# Étape 2 : Renseigner le type de point d'information

Écrivez le type de point de service à ajouter dans la case « Rechercher » sur la gauche de l'écran, selon le tableau suivant.

|                          | Rentrer « fontaine » et                        |
|--------------------------|------------------------------------------------|
| Points d'eau potable*    | ajouter un tag : « drinking_water » = yes      |
|                          | (Cf illustration ci-dessous)                   |
| Distributeurs de billets | Rentrer «distributeur de billet »              |
| Dáfibrillatours          | Rentrer « Autre » et                           |
|                          | ajouter un tag : « emergency » = defibrillator |

\*Attention : Les points d'eau potable peuvent déjà avoir été rentrés dans OpenStreetMap comme des fontaines. Dans ce cas vérifier si la fontaine existe dans OpensStreetMap, et le cas échéant, vérifier que le tag « drinking\_water » a bien été entré.

# Étape 3 : Renseigner les qualificatifs

Les qualificatifs qui apparaitront sur la carte interactive des Préalpes d'Azur sont les suivants, cependant vous pouvez également indiquer d'autres spécificités concernant l'élément sur OpenStreetMap.

Remplissez les champs suivants :

- Contact : Nom de la personne à contacter
   => ajouter le tag « contact »
- Date : Date de la construction, seulement pour les fontaines historiques
   => ajouter le tag « opening\_date » et saisissez la date
- Site internet : Adresse du site internet de la structure
   => ajouter le site grâce à l'icône dédiée :

Certains champs ne sont pas automatiquement proposés, dans ce cas vous pouvez cliquer sur les icônes en dessous pour renseigner davantage de champs ou bien encore aller dans « tous les tags » en dessous.

# Étape 4 : Sauvegarder

Cliquez sur Sauvegarder afin d'enregistrer vos modifications. Vous avez alors la possibilité d'indiquer les changements ou ajouts que vous avez effectués dans la colonne de gauche.

Visualisation des étapes de saisie d'une fontaine sur OpenStreetMap :

# Tutoriel de contribution à la carte interactive des Préalpes d'Azur

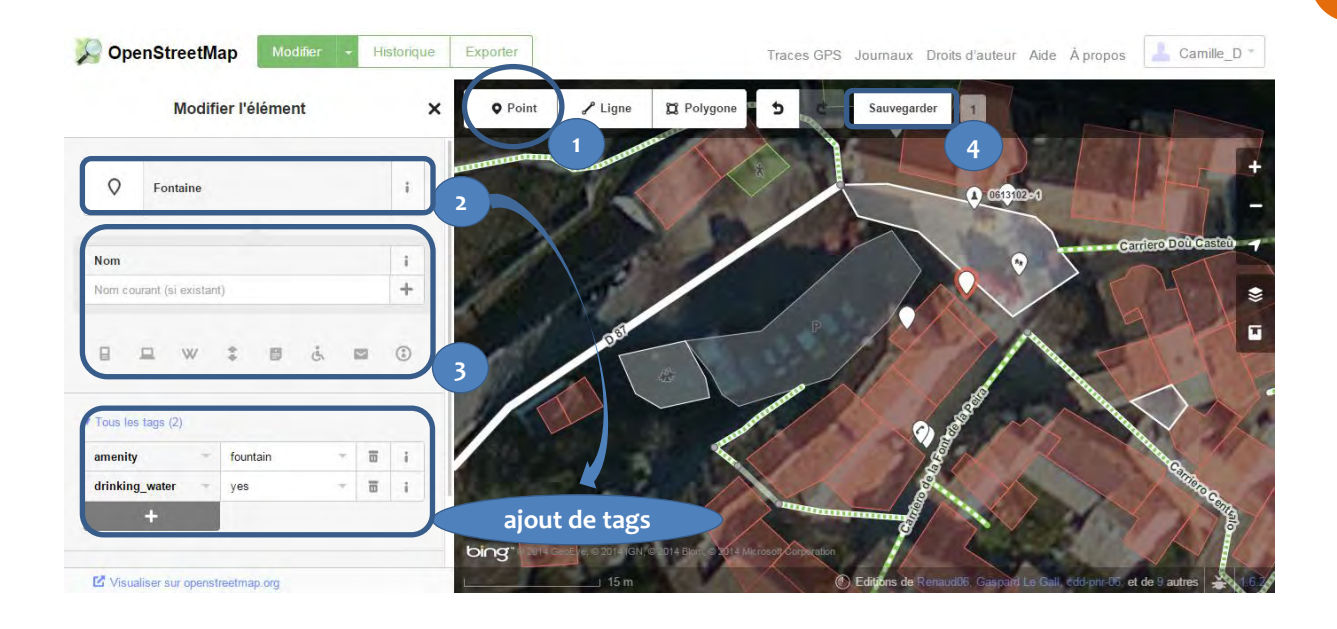

# 3.2. Tableau récapitulatif des clés OpenStreetMap

| entiers et boucles | Sentiers pédestres, équestres et voies cyclables |                                                                                           |  |
|--------------------|--------------------------------------------------|-------------------------------------------------------------------------------------------|--|
|                    | Sentiers pédestres                               | Rentrer « chemin» puis « chemin non carrossable »                                         |  |
|                    |                                                  | et renseigner l'accès : « à pied » = yes                                                  |  |
|                    | Voies cyclables et VTT                           | et renseigner l'accès : « vélos » = ves                                                   |  |
|                    |                                                  | Rentrer « chemin » » puis « chemin non carrossable »                                      |  |
|                    | Sentiers équestres                               | et renseigner l'accès : « cavaliers » = yes                                               |  |
| S                  | Boucles de randonnées => voir le                 | e détail                                                                                  |  |
|                    | Patrimoine naturels et géologiques               |                                                                                           |  |
|                    | Arbres remarquables                              | Rentrer « arbre» et ajouter le tag « tourism » = yes                                      |  |
|                    | Cascades                                         | Rentrer « point » et ajouter le tag « natural » = waterfall                               |  |
|                    | Clues                                            | Rentrer « point » et ajouter le tag « natural » = canyon                                  |  |
|                    | Paysages et panoramas                            |                                                                                           |  |
|                    | Tables d'orientation                             | Rentrer « Information » et renseigner le type =                                           |  |
|                    | Deinte de une                                    | « orientation_map »                                                                       |  |
|                    | Points de vue                                    | Rentrer « point de vue »                                                                  |  |
|                    | Patrimoines culturels et archited                | cturaux                                                                                   |  |
|                    | Ruines                                           | Rentrer « ruines »                                                                        |  |
| S                  | Chapelle                                         | Rentrer « Eglise » et choisir le logo :                                                   |  |
| oine               |                                                  | Ajouter le tag « place_of_worship:type » = chapel                                         |  |
| Ļ                  | Église                                           | Rentrer « Eglise » et choisir le logo :                                                   |  |
| Patı               |                                                  | Ajouter le tag « place_of_worship:type » = church                                         |  |
|                    | Oratoire                                         | Rentrer « oratoire »                                                                      |  |
|                    | Forges                                           | Rentrer « Forgeron » et ajouter le tag « historic » = yes                                 |  |
|                    | Moulins                                          | Rentrer « edifice » puis renseigner le « type »= olive_oil_mill                           |  |
|                    | Fours                                            | Rentrer « edifice » puis renseigner le « type » = kiln                                    |  |
|                    | Petits patrimoines historiques                   |                                                                                           |  |
|                    | Bornes anciennes                                 | Rentrer « Site historique » et renseigner le type = « milestone »                         |  |
|                    | Cabanes/bories                                   | Rentrer «Hutte »                                                                          |  |
|                    | Fontaines                                        | Rentrer « Fontaine » et ajouter le tag : « drinking_water » = yes<br>si l'eau est potable |  |
|                    | Croix                                            | Rentrer « Croix/Calvaire »                                                                |  |
|                    | Lavoirs                                          | Rentrer « point » et ajouter le tag « amenity » = lavoir                                  |  |
|                    | Équipements culturels                            |                                                                                           |  |
|                    | Bibliothèques                                    | Rentrer « Bibliothèque »                                                                  |  |
| elle               | Musées                                           | Rentrer «Musée »                                                                          |  |
| Activités culture  | Cinémas                                          | Rentrer « Cinéma »                                                                        |  |
|                    | Activités artistiques                            |                                                                                           |  |
|                    | Ateliers d'artistes                              | Rentrer « artisanat » et ajouter le tag « workshop » = yes                                |  |
|                    | Galerie d'Art                                    | Rentrer « galerie d'art »                                                                 |  |
|                    | Activités culturelles et scientifiq              | ues                                                                                       |  |
|                    | Astronomie                                       | Rentrer « point » et ajouter le tag « club » = astronomy                                  |  |

|       | Géologie                              | Rentrer « point » et ajouter le tag « club » = geology                                                                                                    |
|-------|---------------------------------------|----------------------------------------------------------------------------------------------------|
|       | Faune et Flore                        | Rentrer « point » et ajouter le tag « club » = nature                                                                                                    |
| 0     | Équipements sportifs                  |                                                                                                    |
|       | Tennis                                | Rentrer « court de tennis »                                                                                                    |
|       | Terrains de sport                     | Bentrer « terrain de sport »                                                                                                    |
|       | Pétanque                              | Rentrer « terrain de sport » et « sport » – boules                                                                                                    |
|       | Citos d'activités sportivos at de     |                                                                                                    |
|       | Sites d'activités sportivés et de     |                                                                                                    |
|       | Escalade                              | Rentrer « loisir » et ajouter le tag «sport » =climbing                                                                                                    |
|       | Vol libre                             | Rentrer « loisir » et ajouter le tag « sport » = free_flying                                                                                                    |
|       | Canyons                               | Rentrer « loisir » et ajouter le tag « sport » = canyoning                                                                                                    |
|       | Escalade                              | Rentrer « loisir » et ajouter le tag «sport » =climbing                                                                                                    |
| isir  | Prestataires et clubs sportifs        |                                                                                                    |
| le lo | Bandonnée                             | Rentrer « loisir » ; renseigner le type = club ;                                                                                                    |
| et d  |                                       | Ajouter le tag « sport » = hiking                                                                                                    |
| S     | Vélo/VTT                              | Rentrer « loisir » ; renseigner le type = club ;                                                                                                    |
| į     |                                       | Ajouter le tag « sport » = bicycle                                                                                                    |
| spo   | Centres équestres                     | Aiouter le tag « sport » = equestrian                                                                                                    |
| és    | Canyoning                             | Rentrer « loisir » : renseigner le type = club :                                                                                                    |
| ivit  |                                       | Ajouter le tag « sport » = canyoning                                                                                                    |
| Act   | Spáláologia                           | Rentrer « loisir » ; renseigner le type = club ;                                                                                                    |
|       | Speleologie                           | Ajouter le tag « sport » = speleology                                                                                                    |
|       | Escalade                              | Rentrer « loisir » ; renseigner le type = club ;                                                                                                    |
|       |                                       | Ajouter le tag « sport » = climbing                                                                                                    |
|       | Via Ferrata                           | Rentrer « loisir » ; Renseigner le type = club ;                                                                                                    |
|       |                                       | Ajouter le tag « sport » = Via_lerrata                                                                                                    |
|       | Vol libre                             | Aiouter le tag « sport » = free flying                                                                                                    |
|       |                                       | Rentrer « loisir » : renseigner le type = club :                                                                                                    |
|       | Accrobranche                          | Ajouter le tag « sport » = tree climbing                                                                                                    |
|       | Tir à llarc                           | Rentrer « loisir » ; renseigner le type = club ;                                                                                                    |
|       |                                       | Ajouter le tag « sport » = archery                                                                                                    |
|       | Artisanat                             |                                                                                                    |
|       | Petits objets utiles et<br>décoratifs | Rentrer « Artisanat »                                                                                                    |
|       | Poterie                               | Rentrer « Potier »                                                                                                    |
| S     | Vannerie                              | Rentrer « Vannier »                                                                                                    |
| ale   | Productions agricoles                 |                                                                                                    |
| 10    |                                       | Rentrer « Exploitation agricole » et                                                                                                    |
| ous   | Vente de viande                       | ajouter les tags : « shop » = farm et « produce » = meat                                                                                                    |
| Ţ     | Vente de fruits et légumes            | Rentrer « Exploitation agricole » et                                                                                                    |
| Produ |                                       | ajouter les tags : « shop » = farm et « produce » = vegetable                                                                                                    |
|       | Vente d'oeufs                         | Rentrer « Exploitation agricole » et                                                                                                    |
|       |                                       | ajouter les tags : « shop » = farm et « produce » = egg                                                                                                    |
|       | Vente de Miel                         | Rentrer « Exploitation agricole » et                                                                                                    |
|       | Vente de fromages et                  | Bentrer « Exploitation agricole » et                                                                                                    |
|       | produits laitiers                     | ajouter les tags : « shop » = farm et « produce » = cheese                                                                                                    |
|       |                                       | ,,,,,,,,,,,,,,,,,,,,,,,,,,,,,,,,,,,,,,,,,,,,,,,,,,,,,,,,,,,,,,,,,,,,,,,,,,,,,,,,,,,,,,,,,,,,,,,,,,,,,,,,,,,,,,,,,,,,,,,,,,,,,,,,,,,,,,,,,,,,,,,,,,,,,,,,,,,,,,,,,,,,,,,,,,,,,,,,,,,,,,,,,,,,,,,,,,,,,,,,,,,,,,,,,,,,,,,,,,,,,,,,,,,,,,,,,,,,,,,,,,,,,,,,,,,,,, _,, _ |

49

|      | Vente de plantes aromatiques   | Rentrer « Exploitation agricole » et<br>ajouter les tags : « shop » = farm et<br>« produce » = aromatic_plant     |
|------|--------------------------------|----------------------------------------------------------------------------------------------------|
|      | Hébergements                   |                                                                                                    |
|      | Camping                        | Rentrer « Camping »                                                                                               |
|      | Chambre d'hôte                 | Rentrer « Chambre d'hôte »                                                                                        |
|      | Gite                           | Rentrer « Chalet »                                                                                                |
|      | Gite équestre                  | Rentrer « Chalet » et ajouter un tag : « Horse » = yes                                                            |
|      | Hôtel                          | Rentrer « Hôtel » et choisir le logo :                                                                            |
|      | Refuge                         | Rentrer « Refuge de montagne »                                                                                    |
|      | Restauration                   |                                                                                                    |
|      | Bar, Bistrot, Café             | Rentrer « Café »                                                                                                  |
|      | Restaurant                     | Rentrer « Restaurant »                                                                                            |
|      | Restauration rapide/snack      | Rentrer « Restauration Rapide »                                                                                   |
|      | Commerces : tous commerces     |                                                                                                    |
|      | Boucheries                     | Rentrer « Boucher »                                                                                               |
|      | Boulangeries                   | Rentrer « Boulangerie »                                                                                           |
|      | Épiceries générales            | Rentrer « Petite épicerie du coin » ou « supermarché »                                                            |
| s    | Presses / Librairies           | Rentrer « Magasin de journaux »                                                                                   |
| vice | Garagiste réparateur           | Rentrer « Garage »                                                                                                |
| Ser  | Réparation Cycles              | Rentrer « Magasin de vélos »                                                                                      |
|      | Commerces : marchés            |                                                                                                    |
|      | Marché (récurent)              | Rentrer « Place de marché »                                                                                       |
|      | Informations                   |                                                                                                    |
|      | Mairies                        | Rentrer « Mairie »                                                                                                |
|      | Offices de tourisme            | Rentrer « Information » et renseigner le type : « office »                                                        |
|      | Panneaux d'information         | Rentrer « Information » et renseigner le type : « board »                                                         |
|      | Poteaux indicateurs (sentiers) | Rentrer « Information » et renseigner le type : « guidepost »                                                     |
|      | Santé                          |                                                                                                    |
|      | Pharmacie                      | Rentrer « Pharmacie » et sélectionner le logo suivant :                                                           |
|      | Médecins et centres de santé   | Rentrer « Médecin » et sélectionner le logo suivant :<br>Ou rentrer « Hôpital » et sélectionner le logo suivant : |
|      | Autres services                |                                                                                                    |
|      | Points d'eau potable*          | Rentrer « fontaine » et                                                                                           |
|      | Distributeurs de billets       | Bentrer «distributeur de billet »                                                                                 |
|      | Défibrillateurs                | Rentrer « Autre » et<br>ajouter un tag : « emergency » = defibrillator                                            |

# 4. Trucs et astuces

# 4.1. Se repérer sur la carte OpenStreetMap

En mode modification, nous avons en fond de carte une photo satellite et par-dessus les éléments de la base de données OpenStreetMap (les routes, bâtiments, points d'intérêts). Vous pouvez constater que, parfois, l'image satellite est légèrement décalée par rapport aux routes et bâtiments dessinés sur OpenStreetMap (OSM). Il faudra alors se baser sur les éléments de la base de données OSM plutôt que sur l'image satellite pour dessiner et créer ses propres ajouts, sinon il y aura un décalage dans la carte finale.

# 4.2. Revenir à la page d'accueil

Pour revenir à la page d'accueil du site OpenStreetMap.org et ainsi pouvoir quitter le mode modification, rechercher une nouvelle commune pour se déplacer plus facilement, etc. vous pouvez tout simplement cliquer sur le logo OpenStreetMap dans le coin en haut à gauche de la page internet.

# 4.3. Favoriser l'insertion de point aux polygones

Sur OpenstreetMap vous avez le choix entre : ajouter un point, un polygone ou une ligne. Un point est un élément ponctuel (restaurants, commerces, etc.), un polygone délimite une surface (Parcs, bâtiments, etc.) et une ligne est un tronçon (routes, chemins, etc.). Nous favoriserons l'ajout de points plutôt que de polygones de sorte qu'un seul polygone puisse comporter plusieurs éléments. Par exemple, un même bâtiment peut être à la fois une épicerie, une boulangerie et un restaurant. Nous aurons alors un polygone pour le bâtiment et trois points pour chaque commerce.

# 4.4. S'aider des éléments existants

Si vous avez un doute, allez voir des éléments similaires qui ont déjà été rentrés dans OpenStreetMap. Pour cela vous pouvez aller repérer l'élément que vous voulez prendre pour exemple sur la carte interactive. Ensuite, il s'agit de le retrouver sur OpenStreetMap et de cliquer dessus pour visualiser la fiche qui apparait sur la gauche de l'écran. Cela est utile notamment pour les tags (pour visualiser tous les tags, vous devez descendre dans la fenêtre de gauche).

# 4.5. S'aider du wiki OpenStreetMap

Si vous cherchez davantage d'informations sur OpenStreetMap et sur les modalités de saisie dans le logiciel, vous pouvez vous référer au wiki dédié à OpenStreetMap > <u>ici</u>. Une barre de recherche en haut à droite sur la page d'accueil du wiki vous permettra de faire une recherche rapide avec des mots clés en français ou en anglais.

# 4.6. S'assurer de la visualisation des données ajoutées dans la carte interactive

Quelques minutes après avoir sauvegardé vos ajouts dans OpenStreetMap, vous pourrez aller vérifier si vos ajouts sont visibles sur la carte interactive des Préalpes d'Azur. Si au bout de 24heures vous ne visualisez toujours pas vos modifications, il est possible que les éléments aient été mal saisis dans OpenStreetMap. Assurez-vous alors d'avoir bien suivi la démarche indiquée dans le présent tutoriel.

# 4.7. Laisser une note en cas de doute

Si vous avez un doute sur l'exactitude de la donnée entrée (lieu, nom, etc.) ou sur la manière de le saisir dans OSM et que vous n'avez pu vous aider d'aucune autre des manières citées ci-haut, vous pouvez laisser une note à destination des autres contributeurs à OSM. Pour cela, retournez sur la page d'accueil du site d'OpenStreetMap à l'aide de l'icône en haut à gauche de la fenêtre, et cliquez sur l'icône représentant une bulle de discussion, indiquant « suggérer une amélioration de la carte ».